# **29 Nachkalkulation**

| <b>29</b> | Nach                                                                          | kalkulation                                                                                                    | 1                                        |
|-----------|-------------------------------------------------------------------------------|----------------------------------------------------------------------------------------------------|------------------------------------------|
| 2         | 29.1 Einle                                                                    | itung                                                                                                    | 2                                        |
|           | 29.1.1                                                                        | Start der Nachkalkulation                                                                                                    | 3                                        |
| 2         | 29.2 Optic                                                                    | nen                                                                                                    | 7                                        |
|           | 29.2.1                                                                        | Allgemeines                                                                                                    | 7                                        |
|           | 29.2.2                                                                        | Darstellung                                                                                                    | 8                                        |
|           | 29.2.3                                                                        | Erfassung/Auswertung                                                                                                    | 8                                        |
|           | 29.2.4                                                                        | Zusätzliche Funktionen                                                                                                    | 9                                        |
| 2         | 29.3 Neue                                                                     | Nachkalkulation erstellen                                                                                                    | 10                                       |
|           |                                                                               |                                                                                                    |                                          |
|           | 29.3.1                                                                        | Die Menüleiste                                                                                                    | 12                                       |
|           | 29.3.1<br>29.3.2                                                              | Die Menüleiste<br>Die Symbolleiste                                                                                                    | 12<br>19                                 |
|           | 29.3.1<br>29.3.2<br>29.3.3                                                    | Die Menüleiste<br>Die Symbolleiste<br>Der Buchungs-Browser                                                                                                    | 12<br>19<br>21                           |
|           | 29.3.1<br>29.3.2<br>29.3.3<br>29.3.4                                          | Die Menüleiste<br>Die Symbolleiste<br>Der Buchungs-Browser<br>Der tabellarische Soll-/Ist-Vergleich                                                                                   | 12<br>19<br>21<br>23                     |
|           | 29.3.1<br>29.3.2<br>29.3.3<br>29.3.4<br>29.3.5                                | Die Menüleiste<br>Die Symbolleiste<br>Der Buchungs-Browser<br>Der tabellarische Soll-/Ist-Vergleich<br>Der graphische Soll-/Ist-Vergleich                                             | 12<br>19<br>21<br>23<br>23               |
|           | 29.3.1<br>29.3.2<br>29.3.3<br>29.3.4<br>29.3.5<br><b>29.4 Bear</b>            | Die Menüleiste<br>Die Symbolleiste<br>Der Buchungs-Browser<br>Der tabellarische Soll-/Ist-Vergleich<br>Der graphische Soll-/Ist-Vergleich<br>beiten einer Nachkalkulation             | 12<br>19<br>21<br>23<br>23<br><b> 25</b> |
| 2         | 29.3.1<br>29.3.2<br>29.3.3<br>29.3.4<br>29.3.5<br><b>29.4 Bearl</b><br>29.4.1 | Die Menüleiste<br>Die Symbolleiste<br>Der Buchungs-Browser<br>Der tabellarische Soll-/Ist-Vergleich<br>Der graphische Soll-/Ist-Vergleich<br>beiten einer Nachkalkulation<br>Zuordnen | 12<br>19<br>21<br>23<br>23<br>25<br>27   |

#### **29.1 Einleitung**

Die Nachkalkulation ist mehr als ein simpler Zahlenvergleich. Sie wertet auf Projektebene aus und zeigt im Soll-Ist-Vergleich wie erfolgreich eine Baustelle abgearbeitet werden konnte.

Die Soll-Werte werden durch die Vorkalkulation ermittelt. Grundlage dafür sind (oder sollten sein) betriebseigene Zeit- und Kostenvorgaben. Soll-Zahlen sind Idealwerte, welche aus Ist-Zahlen früherer Perioden ermittelt und festgelegt worden sind.

Die Ist-Werte sind die effektiven Kosten, die durch den Auftrag angefallen sind und erfaßt worden sind.

Somit ergibt die Nachkalkulation erst Sinn, wenn tatsächlich alle betrieblichen Kostenarten erfaßt werden und dem entsprechenden Auftrag zugeordnet werden können.

Sie sollten also bedenken, dass Sie Kosten erfassen können:

- ➢ im Rechnungeingangsbuch
- ➢ im Kassenbuch
- ➢ in der Lohnstundenerfassung
- im Lager durch Abbuchungen
- > und in der Nachkalkulation selbst.

Um also eine effektive Nachkalkulation zu gestalten, sollten Sie diese Module freigeschaltet haben. Da die Nachkalkulation somit das Sammelbecken aller Kosten für eine Baustelle/eines Auftrages ist, ist zwingend die **Projektverwaltung** notwendig.

Das Modul Nachkalkulation bietet Ihnen:

- Auswahl von Soll-Wert-Dokumenten (Angebot, Auftrag, Rechnung)
- Anzeige aller projektbezogenen Buchungen in den Kostenmodulen
- Buchung von der Nachkalkulation aus in den Kostenmodulen
- > Erfassen von allgemeinen Buchungen ohne Kostenmodule
- Zuordnung/Aufteilung von Buchungen auf Kostenarten

- Zuordnung der Buchungen zu Projekt, Dokument, Titel oder Position
- Anzeige aller Buchungen
- > Tabellarische Darstellung der Soll- und Ist-Werte
- ➢ Graphische Darstellung der Soll- und Ist-Werte
- Druck von Listen

#### 29.1.1 Start der Nachkalkulation

Starten Sie die Nachkalkulation über Hauptmenü – Weiteres - Nachkalkulation.

|                                               | (c) CSK 1998-2008              |
|-----------------------------------------------|--------------------------------|
| Die Handwerkersoftware                        | Mandant Benutzer Systemverwalt |
| Auftragswesen Datenservic                     | e Weiteres                     |
| 🚱 Kassenbuch 🗴                                | 🗸                              |
| Nachkalkulation                               | ✓ Vertragsverwaltung           |
| Lohi - Kostenermittlung (Material, Lohn usw.) | Profi- <u>A</u> ufmaß          |
| Bar-Kasse                                     | P Hol <u>z</u> liste           |
| Verkaufs-Historie                             | Regiestunden                   |
|                                               |                                |
|                                               | Modul-Registrierung            |
| S Zahlungsverkehr                             |                                |

Abbildung 1: Start der Nachkalkulation

Sie können auch eine schon vorhandene Nachkalkulation über die **Projektverwaltung** so starten:

| HAPA     | K - Proje   | ktüberwachun     | g            |                                                       |                           | _ 🗆 🔼         |
|----------|-------------|------------------|--------------|-------------------------------------------------------|---------------------------|---------------|
| ?{ Ausv  | vahl 🚽      | Drucken          | Auswertur    | ng 🚮 Optionen                                         |                           |               |
| Nun      | nmer 0000   | 03/08            | Kunden-Nr    | 10003 Suche Kunden                                    | Neu                       | ? Hilfe       |
| Aligemei | n Weite     | eres Meldung     | Bemerkungen  |                                                       | Ändern                    | Löschen       |
| Nachka   | Ikulation ( | 00003/08         |              | Kunden-Nr 10003                                       | i direkter i              | Tabellen      |
| Betre    | ff Sanitär  | 000              |              |                                                       |                           |               |
| Chatu    | 11 24.04.2  | 2006             |              | Familie<br>Heinz Neumann                              | - 23300                   |               |
| State    |             | esigelegi        |              | Gartenstraße 35                                       |                           |               |
|          |             |                  |              | Tel 0385/4152637                                      | NU                        | Iffnen        |
|          |             |                  |              | Fax 0385/                                             | 📩 🖄 🔭                     | 1. 1          |
|          |             |                  |              | Tak Cherostero                                        |                           |               |
| Nummer   | Kunden-Nr   | Kunde            | Betreff      | Dokumente des Projektes                               |                           |               |
| 00002/08 | 10001       | EXTRAGUT         | Sanitärinst. | 🔺 📴 Projekt 00003/08 Sanitär                          |                           |               |
| 00001/08 | 10000       | MUSTERMANN       | Sanitärinst- | 🗐 🗐 🐘 Angebot 00003/08 Sanitärinstallation im Waldhau | us                        |               |
| 00003/08 | 10003       | NEUMANN          | Sanitär      | Kalkulation 00003/08                                  |                           |               |
|          |             |                  |              | 🛨 💦 🙀 Auftragsbestätigung 00003/08 Sanit              | ärinstallation im Waldha  | aus           |
|          |             |                  |              | Nachträge                                             |                           |               |
|          |             |                  |              | Bechnung 00009/08 (1. Abschl                          | aosrechnung zu Auftrac    | nsbestätigung |
|          |             |                  | 4            | A Begiestunden 00003/08                               |                           |               |
|          |             |                  |              | Dokumente                                             |                           |               |
|          |             |                  |              | - C\\HAPAK.Dokumente\Projekte\Neumann                 | Sanitär Waldhaus Baustell | leninfos      |
|          |             |                  |              | F.Male                                                |                           |               |
|          |             |                  |              | Pilder                                                |                           |               |
|          |             |                  |              |                                                       |                           |               |
|          |             |                  |              |                                                       |                           |               |
|          |             |                  | 2            | Nacht alkulation 00002/08                             |                           |               |
|          |             |                  |              |                                                       |                           |               |
| < 111    |             |                  | >            | <                                                     |                           |               |
| \ Numme  | er 🔏 Kunde  | n-Nr \Kunde-Such | Betreff 6    | Datum /                                               |                           |               |

29.1 Einleitung

Abbildung 2: Start über Projektverwaltung

Oder Sie erzeugen von der Projektverwaltung aus eine neue Nachkalkulation:

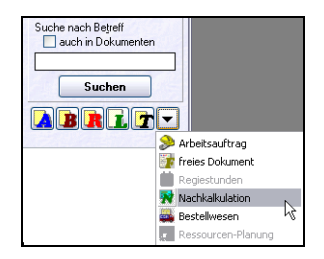

Abbildung 3: Neue Naka über Projektverwaltung

Sie können auch eine schon vorhandene Nachkalkulation über die **Historie** der Adresse – **Dokumente** öffnen:

|                                                                                                    | ge 《에 Anlagen 》<br>-<br>- | Aufträge Met Verkaufshiste<br>Familie<br>Heinz Neumann<br>Gartenstraße 35<br>19061 Schwein<br>Tel 0385/4152637<br>Fax 0385/<br>Funk 0172/3851245 | Betreffst | uche<br>Suchen | Zurük<br>Hilfe<br>Druck |
|----------------------------------------------------------------------------------------------------|---------------------------|----------------------------------------------------------------------------------------------------|-----------|----------------|-------------------------|
| Datum von     Image: Constraint was provided by the second second | <b>अ</b> अ<br>-           | Familie<br>Heinz Neumann<br>Gattenstraße 35<br>19061 Schweim<br>Tel 0385/4152637<br>Fax 0385/<br>Funk 0172/3851245                               | Betreffst | uche<br>Suchen | Zurük<br>Hilfe<br>Druck |
| Datum Dokument-Typ<br>30 04 2008 → Autrag 00004/08<br>44 04 2008 → Autrag 00004/08<br>24 04 2008 → Nachkakudaion 00003/08<br>30 44 2008 → Autrag 00003/08<br>30 44 2008 → Autrag 00003/08                                                                                                    |                           |                                                                                                    |           | Suchen         |                         |
| tum Dokument-Typ<br>04.2008 ≫ Autrag 00004/08<br>04.2008 № Nachkakulation 00003/08<br>04.2008 № Nachkakulation 00003/08<br>04.2008 № Autrag 00003/08                                                                                                    |                           |                                                                                                    |           |                |                         |
| tum DokumenhTyp<br>→ Autrag 00004/08<br>04.2008 → Autrag 00004/08<br>04.2008 → Nachkakulation 00003/08<br>04.2008 → Autrag 00003/08<br>04.2008 ← Rechung 00003/08                                                                                                    |                           |                                                                                                    |           |                |                         |
| atum Dokument-Typ<br>3.04.2008 Auftrag 00004/08<br>1.04.2008 Angebot 00004/08<br>1.04.2008 N Nachkalkulation 00003/08<br>3.04.2008 Achurag 00003/08<br>0.04.2008 Chechung 00003/08                                                                                                    |                           |                                                                                                    |           |                |                         |
| atum Dokument-Typ<br>at 2008 Autrag 00004/08<br>4.04.2008 Angebot 00004/08<br>4.04.2008 Nachkakataion 00003/08<br>3.04.2008 Angebot 00003/08<br>Angebot 00003/08<br>Angebot 00003/08<br>Angebot 00003/08                                                                                                    |                           |                                                                                                    |           |                |                         |
| 04.2008 Auftrag 00004/08<br>4.04.2008 Angebot 00004/08<br>4.04.2008 Nachtakudation 00003/08<br>3.04.2008 Auftrag 00003/08<br>0.04.2008 Rechnung 0009/08                                                                                                    | Betreff                   |                                                                                                    | Netto     | MwSt           | Retrac                  |
| 0.4.2008 ▲ Angebot 00004/08<br>0.4.2008 ➡ Nachkalkulation 00003/08<br>0.4.2008 ➡ Auftrag 00003/08 ↓<br>0.4.2008 ➡ Rechnung 00009/08                                                                                                    | Benaratur W/M-Anso        | nluß                                                                                                    | 0.00      | 0.00           | Doug                    |
| .04.2008 W Nachkalkulation 00003/08<br>.04.2008 Autrag 00003/08                                                                                                    | Ibr Einfamilienhaus       |                                                                                                    | 30004.21  | 0.00           | 300                     |
| 04.2008 Auftrag 00003/08                                                                                                    | Sanitär                   |                                                                                                    | 0.00      | 0.00           |                         |
| 04.2008 Rechnung 00009/08                                                                                                    | Installation              |                                                                                                    | 0.00      | 0.00           |                         |
|                                                                                                    | Sanitärinstallation im    | Waldhaus                                                                                                    | 2502.93   | 475.56         | 2                       |
| 04.2008 🖹 Ressourcenplanung 00003/08                                                                                                    | Sanitär                   |                                                                                                    | 0.00      | 0.00           |                         |
| 04.2008 Rechnung 00006/08                                                                                                    | Heizungsanlage            |                                                                                                    | 6074.66   | 0.00           | 6                       |
| 04.2008 B Auftragsbestätigung 00003/08                                                                                                    | Sanitärinstallation im    | Waldhaus                                                                                                    | 12091,45  | 2297,38        | 14                      |
| 04.2008 📅 Regiestunden 00003/08                                                                                                    | Sanitär                   |                                                                                                    | 0,00      | 0,00           |                         |

29.1 Einleitung

Abbildung 4: Start über die Adress-Historie

Egal, wie Sie die Nachkalkulation starten, es öffnet sich das Hauptmenü der Nachkalkulation:

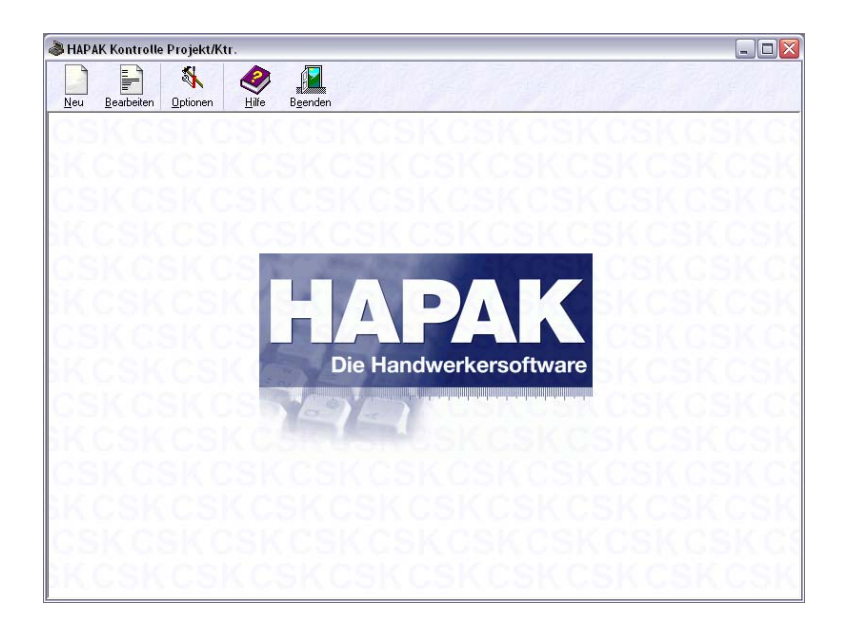

Abbildung 5: Hauptmenü der Nachkalkulation

Stellen Sie als Erstes die Optionen ein!

## 29.2 Optionen

Unter den Optionen stellen Sie die Nachkalkulation auf Ihre Bedürfnisse ein. Außerdem finden Sie hier auch Möglichkeiten, um z.B. alte Nachkalkulationen aus HAPAK99 zu importieren.

Klicken Sie im Hauptmenü der Nachkalkulation auf Optionen!

#### 29.2.1 Allgemeines

Haben Sie die Optionen aufgerufen, erscheint folgender Dialog:

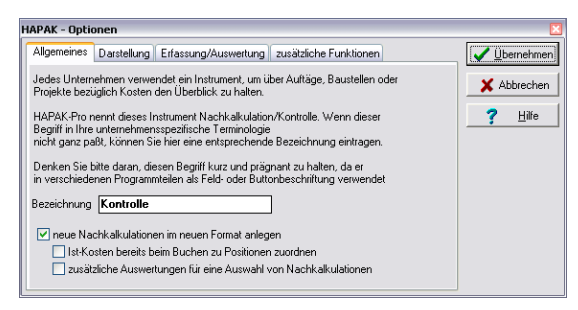

Abbildung 6: Allgemeine Optionen

Hier können Sie den Begriff **Nachkalkulation** entsprechend der in Ihrem Unternehmen gültigen Terminologie benennen. Zum Beispiel könnten Sie auch hier den Begriff **Kontrolle** oder **Controlling** eingeben. Dieser Begriff erscheint dann auch als Fensterbezeichnung der Nachkalkulation.

Haben Sie vor der HAPAK-pro Version 2005 schon die Nachkalkulation verwendet, können Sie Ihre Nachkalkulation für seitdem laufende Projekte in der Ihnen bekannten Nachkalkulation weiterbearbeiten. Setzen Sie hier im Dialog unten den Haken, werden aber alle neuen **Nachkalkulationen im neuen Format**, also mit der neuen Nachkalkulation anlegt.

Wollen Sie schon beim Buchen Ihrer Ist-Kosten diese den Positionen Ihrer Dokumente zuordnen, dann setzen Sie bitte den zweiten Haken. Wollen Sie **zusätzliche Auswertungen**, auch für mehrere Nachkalkulationen, "fahren", so setzen Sie den letzten Optionshaken gleichfalls.

#### 29.2.2 Darstellung

Unter dem Reiter **Darstellung** erscheint folgender Dialog, der nur für die Nachkalkulationen Gültigkeit hat, die vor der Version 2005 erstellt worden sind:

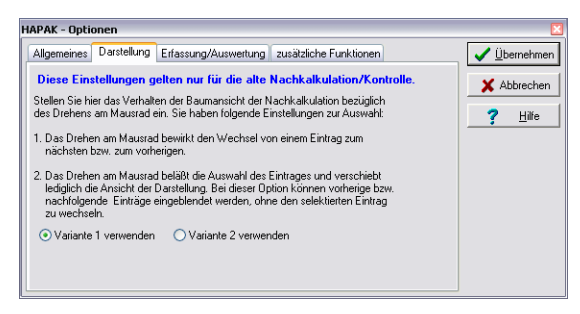

Abbildung 7: Optionen Darstellung

#### 29.2.3 Erfassung/Auswertung

Unter dem Reiter **Erfassung/Auswertung** erscheint folgender Dialog, der nur für die Nachkalkulationen Gültigkeit hat, die vor der Version 2005 erstellt worden sind:

| HAPAK - Optionen                                                                                                    | ×                    |
|----------------------------------------------------------------------------------------------------|----------------------|
| Allgemeines Darstellung Erfassung/Auswertung zusätzliche Funktionen                                                                                                    | ✓ <u>Ü</u> bernehmen |
| Diese Einstellungen gelten nur für die alte Nachkalkulation/Kontrolle.<br>Vorbelegung bei Neuerfassung allgemeiner Buchungen<br>① Differenzen der Sollfas-Daten verwenden. | X Abbrechen          |
| O Den Wett 0 eintragen.                                                                                                    |                      |
| Berechnung der IST-Daten     Staten     Kostenbestandteile je Mengeneinheit verwenden.                                                                                     |                      |
| Kostenbestandteile je Mengeneinheit * Menge verwenden.                                                                                                    |                      |
|                                                                                                    |                      |

Abbildung 8: Optionen Erfassung/Auswertung

## 29.2.4 Zusätzliche Funktionen

Unter dem Reiter zusätzliche Funktionen können Sie so eine Art Reorganisation der Nachkalkulationen durchführen. Hier werden unter der Schaltfläche **Packen** alle gelöschten Datensätze aus den Tabellen entfernt und die Datenbanken werden neu aufgebaut. Dies ist z.B. sinnvoll, wenn irgendwelche Datensätze aus den Kostenmodulen aus irgendwelchen Gründen gelöscht worden sind.

Unter der Schaltfläche **Konvertierung** können Sie bei Umstieg von HAPAK99 auf HAPAK-pro die alten Nachkalkulationen für die aktuelle Version konvertieren.

| HAPAK - Optionen                                                                 |
|----------------------------------------------------------------------------------|
|                                                                                  |
|                                                                                  |
| Allgemeines Darstellung Erfassung/Auswertung zusatzliche Funktionen 🗸 Übernehmen |
|                                                                                  |
|                                                                                  |
| racken und die Indexdateien werden neu aufgebaut.                                |
| 🖉 🔬 🖉 🖉 🖉 🖉 🖉 🖉                                                                  |
| Konvertierung HAPAKPro konvertiert werden.                                       |
|                                                                                  |
|                                                                                  |
|                                                                                  |
|                                                                                  |
|                                                                                  |
|                                                                                  |
|                                                                                  |
|                                                                                  |
|                                                                                  |
|                                                                                  |
|                                                                                  |
|                                                                                  |

Abbildung 9: Optionen zusätzliche Funktionen

#### 29.3 Neue Nachkalkulation erstellen

Um eine neue Nachkalkulation zu erstellen, klicken Sie im Hauptmenü der Nachkalkulation auf die Schaltfläche **Neu**.

Es öffnet sich die Projektverwaltung zur Auswahl des Projektes, für das Sie eine Nachkalkulation erstellen wollen.

| Projektauswahl                 |                     |                         |                |              |                                                                                                    |                                                                                                    |
|--------------------------------|---------------------|-------------------------|----------------|--------------|----------------------------------------------------------------------------------------------------|----------------------------------------------------------------------------------------------------|
| Auswahl B Drucken              | Auswertung          | M Option                | en .           |              |                                                                                                    | OK I Zurück                                                                                                    |
| Nummer 00003706                | Kunden-M 10         | 003                     | Suche Mund     | ien          |                                                                                                    | Neu 🦿 Hilfe                                                                                                    |
| Allgemein Rech-Eingang Rech-Au | sgang Budget B      | Ertragsübersich         | t Zusatz       | Meldung      | Bemerkungen                                                                                                    | Ändern Löschen                                                                                                    |
| Betreff Sanitär                |                     |                         |                |              |                                                                                                    | Taballan                                                                                                    |
| Beginn 02.04.2008              |                     |                         |                |              |                                                                                                    | 1 abelief1                                                                                                    |
| Ende 22                        | 5                   | amilie                  |                |              |                                                                                                    | Suche nach Betreff                                                                                                |
| Chakus arisekt fastanala at    | G                   | artenstraße             | 35             |              |                                                                                                    | auch in Dokumenten                                                                                                |
| Status ment testgelegt         | 1                   | 9061 Schw<br>Tel 038574 | erin<br>152637 |              |                                                                                                    |                                                                                                    |
| Konto                          |                     | Fax 0385/               |                |              |                                                                                                    | Suchen                                                                                                    |
| Kostenstelle                   | ŀ                   | -unk <b>017273</b>      | 851245         |              |                                                                                                    | 7181290 31530                                                                                                    |
| lummer Kunden-NrlKunde         | Betreff             |                         | Beginn         | D            | okumente des Projektes                                                                                                    |                                                                                                    |
| 0002/08 10001 EXTRAGUT         | Sanitärinstallation | n im Waldhaus           | 01.04.2008     | - B          | Projekt 00003/08 Sanitär                                                                                                    |                                                                                                    |
| 0001/08 10000 MUSTERMANN       | Sanitärinstallation | n komplett              | 01.02.2005     |              | Angebot 00003/08 Sanitärin                                                                                                    | stallation im Waldhaus                                                                                            |
| J003/08 10003 NEUMANN          | Sanitär             |                         | 02.04.2008     |              | Kalkulation 00003/08                                                                                                    |                                                                                                    |
|                                |                     |                         |                | <b>▲ ▼ ▼</b> | Auftragsbestätigun     Nachträge     Rechnung 000     Dokumente     C:\HAFAK-Dokumente     Edier     Bejestunden 0003//0     Bider     Faxe     Ressourcenplanung 0003// | g 00003/08 Sanitäinstellation im  <br>109/08 (1. Abschlagsrechnung zu<br>AProjekte'Weumann Sanitä_Weldhaue_<br>08 |
|                                |                     |                         |                | T            |                                                                                                    |                                                                                                    |

Abbildung 10: Auswahl eines Projektes

Wählen Sie das entsprechende Projekt aus und klicken Sie anschließend auf die Schaltfläche **OK**.

Die neuangelegte Nachkalkulation öffnet sich:

| 🍓 HAPAK Kontrolle Projekt/Ktr       |                                                                                                    |
|-------------------------------------|----------------------------------------------------------------------------------------------------|
| Datei Sollwerte Ist-Buchungen       | Anzeige/Druck. Weiteres Hilfe                                                                                                    |
| Projekt/Ktr. 00003/08 Sanitär       | R: 🖉 💐 💐 🖘 🔒                                                                                                    |
|                                     | Rechnungseingang/Kasse Stundenerfassung Lagerbuchungen allgemeine Buchungen                                                                                                    |
|                                     | LfdNr. BelegNr. Lieferant Belegdatum Netto Betreff                                                                                                    |
|                                     | Soll-Dokumente festlegen                                                                                                    |
|                                     |                                                                                                    |
| Soll 0.0                            | Kakulation 00003/08     Kakulation 00003/08     Kakulation 00003/08     Kakulation 00003/08     Kakulation 10003/08     Kakulation 10003/08     K |
| Differenz 0,0                       | V OK X Abbrechen ? Hilfe                                                                                                    |
| ausgewählte Position Projekt/Ktr. ( | J0003/08                                                                                                    |
| <                                   | >                                                                                                    |
| ×                                   | Projekt/Ktr. 00003/08                                                                                                    |
| Soll-I                              |                                                                                                    |
| 0 50 100 150 2                      | 00 250 300 350 400 450 500 550 600 650 700 750 800 850 900 950 1.000                                                                                                    |

29.3 Neue Nachkalkulation erstellen

Abbildung 11: Neue Nachkalkulation geöffnet

Sie erkennen nun den Aufbau der Nachkalkulation. Sie ist eigentlich leer. Nur links oben Erkennen Sie die Projektbezeichnung.

Gleichzeitig legt sich ein **Fenster Solldokumente festlegen** auf die neue Nachkalkulation. Wählen Sie hier das Solldokument aus, also das Dokument, das Ihre Sollwerte (Plandaten lt. Vorkalkulation) enthält.

Jedes für ein Sollwert-Dokument in Frage kommendes Dokument hat vor dem Dokumenttyp-Symbol ein kleines Quadrat, in das Sie einen Haken setzen können. So ist es also möglich, auch mehrere Aufträge eines Projektes z.B. als Soll-Wert-Dokumente auszuwählen.

Bestätigen Sie Ihre Auswahl mit einem Klick auf die Schaltfläche OK.

Es erscheint ein kurzer Hinweis, dass das entsprechend ausgewählte Dokument in die Nachkalkulation übernommen worden ist. Ihre Darstellung sollte nun etwa so aussehen:

| -     | HAPAK Kontrolle      | Projekt/Ktr.                         |                      |                  |                  |                  |                      |                        | _              |                     |
|-------|----------------------|--------------------------------------|----------------------|------------------|------------------|------------------|----------------------|------------------------|----------------|---------------------|
|       | Datei Sollwerte Is   | t-Buchungen An                       | zeige/Druck          | Weiteres Hill    | e                |                  |                      |                        | _              | ⊡ ×                 |
|       | Projekt/Ktr. 00003   | /08 Sanitär<br>upg 00003/08 9        | anitärinet           | allation 🔤       | ₽ 💐 💐 ਵ          | <b>u</b> 🔒       |                      |                        |                |                     |
|       | . Autrogatestolig    | ang 00003700 t                       | dintaniist           | Rec              | hnungseingang/k  | Casse Stunden    | erfassung Lage       | buchungen all          | gemeine Buchun | gen                 |
|       |                      |                                      |                      | Lfat             | Nr. BelegNr.     | Lief             | erant Belegdatum     | Netto E                | Betreff        | 7                   |
|       |                      |                                      |                      |                  |                  |                  |                      |                        |                | 2                   |
|       |                      |                                      |                      |                  |                  |                  |                      |                        |                | /                   |
|       |                      |                                      |                      |                  |                  |                  |                      |                        |                | $\overline{\nabla}$ |
|       |                      |                                      |                      |                  |                  |                  |                      |                        |                | Ł                   |
| 3     |                      | ш                                    |                      | > <              | <u>m</u> ]       |                  |                      |                        | (              | 2 <                 |
| ×     |                      | Stunden                              | Ø<br>Lohnsatz        | Lohn gesamt      | Material         | Geräte           | Fremd-<br>leistungen | sonstige<br>Leistungen | Kosten gesamt  | Ver ^               |
|       | Soll                 | 132,833                              | 19,44                | 2582,28          | 7105,34          | 0,00             | 0,00                 | 0,00                   | 9687,62        |                     |
|       | lst                  | 0,000                                | 0,00                 | 0,00             | 0,00             | 0,00             | 0,00                 | 0,00                   | 0,00           |                     |
|       | Differenz            | 132,833                              | 19,44                | 2582,28          | 7105,34          | 0,00             | 0,00                 | 0,00                   | 9687,62        |                     |
|       | ausgewählte Position | Projekt/Ktr. 000<br>Auftragsbestätig | 03/08<br>ung 00003/0 | 08               |                  |                  |                      |                        |                | ~                   |
|       |                      |                                      |                      |                  |                  |                  |                      |                        |                | >                   |
| ×     |                      |                                      |                      | Projekt/Ktr. 000 | 03/08 Auftragsbe | estätigung 00003 | 1/08                 |                        |                |                     |
|       | Sol                  | 1                                    | -                    | 1                |                  |                  |                      |                        |                |                     |
| I III | 1                    | 4                                    |                      |                  | 1                |                  |                      |                        |                | _                   |
|       | Ist -                |                                      |                      |                  |                  |                  |                      |                        |                |                     |

29.3 Neue Nachkalkulation erstellen

Abbildung 12: Neue Naka mit Soll-Wert-Dokument

Sie erkennen, dass die entsprechende Auftragsbestätigung in der Nachkalkulation angekommen ist. Nun befinden Sie sich automatisch im Bearbeiten–Modus. Lesen Sie dazu im nächsten Hilfekapitel weiter.

#### 29.3.1 Die Menüleiste

Über die Menüleiste erreichen Sie alle Funktionen, die mit der Nachkalkulation möglich sind. Einige der Funktionen sind auch über entsprechende Pull-Down-Menüs (rechte Maustaste) in den jeweiligen Teilen der Nachkalkulation zu erreichen oder über die Symbole der Symbolleiste.

```
🚵 Datei Sollwerte Ist-Buchungen Anzeige/Druck Weiteres Hilfe
```

Abbildung 13: Die Menüleiste

Dieser Menüpunkt ist vorerst nur dazu da, die Nachkalkulation zu beenden. Weitere Einträge vorbehalten. Sie können natürlich auch die windowsspezifischen Funktionen benutzen, um das Programm zu beenden.

Über diesen Menüpunkt wählen Sie die Soll-Wert-Dokumente aus.<br/>Wenn Sie auf den Menüeintrag klicken, öffnet sich ein neues Fenster<br/>und alle im Projekt befindlichen Dokumente werden dargestellt. So<br/>etwa:Soll-<br/>Werte

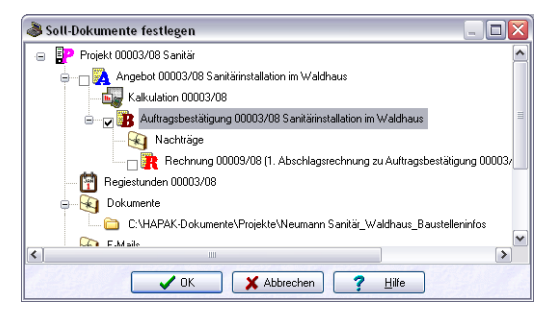

Abbildung 14: Soll-Wert-Dokumente auswählen

Jedes für ein Sollwert-Dokument in Frage kommende Dokument hat vor dem Dokumenttyp-Symbol ein kleines Quadrat, in das Sie einen Haken setzen können. So ist es also möglich, auch mehrere Aufträge eines Projektes z.B. als Soll-Wert-Dokumente auszuwählen.

In unserem Beispiel hat die Auftragsbestätigung den entsprechenden Haken. Bei beginn der Arbeit mit der Nachkalkulation haben Sie ja schon mal das Sollwert-Dokument festgelegt. Hier können Sie also z.B. einen Nachtragsauftrag als Sollwert-Dokument hinzufügen. Sie können also zu jeder Zeit den Fortschritt auf Ihrer Baustelle "im Auge behalten". Haben Sie die Schlussrechnung erstellt, könnten Sie z.B. das Sollwert-Dokument wechseln, weil nun die Schlussrechnung die Sollwerte beinhaltet.

Klicken Sie diesen Menüpunkt an, öffnet sich ein Untermenü:

Ist-Buchungen

Datei

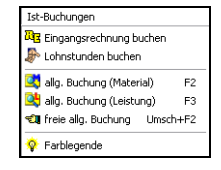

Abbildung 15: Menü Ist-Buchungen

Von hier aus, ist es möglich, alle Kostenmodule aufzurufen. Klicken Sie also auf **Eingangsrechnung buchen**, öffnet sich automatisch der Buchungsdialog des Rechnungseinganges, indem dann die Projektzuordnung schon vorbelegt ist.

Dasselbe gilt für die Lohnstundenerfassung.

Außerdem können Sie hier allgemeine Buchungen auszuführen für Materialien, Leistungen oder freie allgemeine Buchungen.

Zusätzlich ist es möglich, einfach eine **Rechnung** (z.B. Schlußrechnung eines Auftrages) **als Ist-Wert** zu übernehmen. So werden die Kostenanteile der Rechnung mit denen der Vorkalkulation des Auftrages verglichen.

Versierte Nachkalkulationsanwender vermissen hier sicher die Lagerbuchung. Diese Materialentnahmen aus dem Lager sollten Sie aber in der Lagerverwaltung selbst tun. Dort gibt es ja die Option **an Nachkalkulation übergeben**. Sobald Sie dort also eine Projektzuordnung in Verbindung mit dieser Option getätigt haben, erscheinen die Lagerbuchungen auch automatisch in der Nachkalkulation als Materialkosten.

Anzeige/ Klicken Sie auf Anzeige/Druck öffnet sich folgendes Menü:

Druck

| Anzeige/Druck                                                  |   |
|----------------------------------------------------------------|---|
| ausgewählter Soll/Ist-Vergleich<br>gesamter Soll/Ist-Vergleich |   |
| weitere Auswertungen                                           | ۲ |
| Kostenmodule                                                   | ۲ |

Abbildung 16: Menü Anzeige/Druck

Der Menüeintrag **ausgewählter Soll-/Ist-Vergleich** bringt Sie zum Druck der Projekt-Position, <u>auf der Sie gerade stehen</u>. Stehen Sie also auf einem **Titel**, wird der Soll-Ist-Vergleich nur für diesen Titel gedruckt. Selbstverständlich mit allen aufsummierten Kostenbuchungen, die dessen Positionen zugeordnet sind.

Stehen sie auf einer **Position**, wir der Vergleich nur für diese Position angezeigt.

Haben Sie mehrere Auftragsbestätigungen in Ihrem Projekt, können Sie sich den Ausgewählten Soll-Ist-Vergleich nur für ein bestimmtes **Dokument** anzeigen lassen.

Klicken Sie auf diesen Menüeintrag, öffnet sich folgender Dialog:

| Druck Listen                                                       |            |
|--------------------------------------------------------------------|------------|
| ausgewählte Soll-Position                                          | Zurijck    |
| Projekt/Ktr. 00003/08<br>Auftragsbestätigung 00003/08              | ? Hilfe    |
| Sortierung     Datum     Buchungsart     Position     Kostenstelle | Q Vorschau |
| Liste •Standardliste v                                             |            |

Abbildung 17: Druck Auswahl

Sie können hier die Sortierung der aufgelisteten Buchungen auswählen und über das kleine Dreieck neben der Liste die entsprechende Listenart für das, was Sie drucken wollen. Es stehen Ihnen zur Verfügung:

- Die Standardliste
- Die Lohnübersicht
- Die Kostenstellen-Summen und die
- Liste f
  ür den Deckungsbeitrag

Klicken Sie auf Vorschau wird Ihnen die Liste am Bildschirm angezeigt. Klicken Sie auf **Drucken** wird die Liste sofort zum Drucker gesendet und ausgedruckt.

Sie können den Druck auch von der **Vorschau** aus starten. So könnte eine Standard-Liste aussehen:

| CSK So<br>Projekt/K                                | ftware GmbH<br>tr. 00003/08 Sa       | mitär                 |                             |                                   |         |                          |                             |             |                                | Schw                            | renin, 09.05.2008<br>Blatt 1 |
|----------------------------------------------------|--------------------------------------|-----------------------|-----------------------------|-----------------------------------|---------|--------------------------|-----------------------------|-------------|--------------------------------|---------------------------------|------------------------------|
| Position: /<br>Venaut: 12:091<br>alle Angaben in I | Auftragsbestätigung<br>UISEUR<br>EUR | 00003/08 San          | itărins talla tio           | n im Waldhas                      | a       |                          |                             |             |                                |                                 |                              |
| 0al<br>M                                           | 0 Lohnsatz<br>19.44<br>0.00          | 24t<br>132.83<br>0.00 | Lohn EK<br>2 542 29<br>0.00 | Material EX<br>7.105.34<br>800.00 | Ge      | 31e EX F<br>0.00<br>0.00 | remdtat, EK<br>0.00<br>0.00 | Sondiger EK | Summe EK<br>9.697.62<br>800.00 | Eitrig<br>2.403,83<br>11.291,45 | Rectinungen<br>0.00<br>0.00  |
| Differenz                                          | 19,44                                | 132,83                | 2.582,28                    | 6 305,34                          |         | 0.00                     | 0,00                        | 0.00        | 8 887,52                       | -8.897,62                       | 0,00                         |
| Zusammensetzu                                      | ing der Ist-Buchungen                |                       |                             |                                   |         |                          |                             |             |                                |                                 |                              |
| Position D                                         | atum Bezeichnung                     |                       |                             | Menge                             | Zeit pg | Lohn                     | Material                    | Gerate      | Frand                          | Sonstigen                       | Gesant                       |
| 07                                                 | 05 2500 Fremdeutlunce                | n.                    |                             | 1.00                              | 0.00    | 0.06                     | 800.00                      | 0.00        | 0.00                           | 0.00                            | 800                          |

29.3 Neue Nachkalkulation erstellen

Abbildung 18: Druck-Standardliste für Dokument

Der Menüeintrag **gesamter Soll/Ist-Vergleich** druckt <u>immer den</u> <u>gesamten Vergleich</u> für das gesamte Projekt, egal, wo Sie stehen im Projektbaum.

Klicken Sie auf diesen Menüeintrag, öffnet sich folgender Dialog:

| uck Listen                                                            | ×                      |
|-----------------------------------------------------------------------|------------------------|
| ausgewahlte Soll-Position                                             | 👖 Zurück               |
| gesamter Soll/Ist-Vergleich für Baustelle 00012/06<br>E-Inst.Waldhaus | <u>?</u> <u>H</u> ilfe |
| Sortierung                                                            | Q, ⊻orschau            |
| C Datum                                                               | Drucken                |
| C Position                                                            |                        |
| C Kostenstelle                                                        |                        |

Abbildung 19: Druck Auswahl

Sie können hier die Sortierung der aufgelisteten Buchungen auswählen und über das kleine Dreieck neben der Liste die entsprechende Listenart für das, was Sie drucken wollen. Es stehen Ihnen zur Verfügung:

- Die Standardliste
- Die Lohnübersicht
- Die Kostenstellen-Summen und die
- Der Deckungsbeitrag

Klicken Sie auf Vorschau wird Ihnen die Liste am Bildschirm angezeigt. Klicken Sie auf Drucken wird die Liste sofort zum Drucker gesendet und ausgedruckt. Sie können den Druck auch von der Vorschau aus starten. So könnte eine Standard-Liste aussehen:

| CSK S<br>Projekt                      | Software (<br>Ktr. 0000)           | 3/08 Sa                | nitār                  |                             |                                     |          |                            |                            |                              |                                  | Schu                            | Blatt 1                    |
|---------------------------------------|------------------------------------|------------------------|------------------------|-----------------------------|-------------------------------------|----------|----------------------------|----------------------------|------------------------------|----------------------------------|---------------------------------|----------------------------|
| Position:<br>Vehaut 12<br>alle Angabe | Sanitär<br>1091,45.EUR<br>nin EUR  |                        |                        |                             |                                     |          |                            |                            |                              |                                  |                                 |                            |
| 508<br>112                            | @ Lohe                             | 19.44<br>0,00          | 24ft<br>132.63<br>0.00 | Lohn EK<br>2.582.28<br>0.00 | Material EX<br>7.105.34<br>1.800.07 | Ger      | ate EK Fre<br>0.00<br>0.00 | amditt, EK<br>0.00<br>0.00 | Sonstiger EK<br>0.00<br>0.00 | Summe EK<br>9.667.62<br>1.800.00 | Ertrag<br>2.403,03<br>10.291,45 | Rechnungen<br>0.00<br>0.00 |
| Differenz                             | 1                                  | 10,44                  | 132,85                 | 2.582.28                    | 5.305,34                            |          | 0,00                       | 0.00                       | 0.00                         | 7.087.62                         | -7.887,62                       | 0,00                       |
|                                       | Rang on In-boo                     | langen                 |                        |                             |                                     |          |                            |                            | Koster                       | santeile in €                    |                                 |                            |
| Position                              | Datum Bea                          | wichnung               |                        |                             | Menge                               | Zeit [h] | Lohn                       | Material                   | Gerate                       | Frend                            | Sonstiges                       | Gesamt                     |
|                                       | 13.03.2508 Mate<br>07.05.2508 Free | unial<br>Indieistungen |                        | _                           | 1.00                                | 0.00     | 0.00                       | 1.000,00                   | 0.00                         | 0.00                             | 0.00                            | 1 000.0                    |

Abbildung 20: Druck Standardliste

Außerdem können Sie über den dritten Menüeintrag Weitere Auswertungen eine entsprechende für den Mehrleistungsakkord durchführen.

Außerdem können Sie über den vierten Menüeintrag die projektbezogenen Buchungen der **Kostenmodule** über deren Menü Anzeige/Druck aufrufen.

Unter dem Menüeintrag Weiteres finden Sie die Optionen zu der Darstellung der Ist-Buchungen und den Service. Folgendes Menü verbirgt sich dahinter:

| Weiteres Hilfe |   |
|----------------|---|
| 👫 Optionen     |   |
| Service        | • |

Abbildung 21: Weiteres

Klicken Sie auf den Menüeintrag **Optionen**! Folgender Dialog öffnet sich: **Optionen** 

| 29.3 Neue Nachkalkulation erstelle |
|------------------------------------|
|------------------------------------|

| Darstellung der Ist-Buchung     Jele in einem Browser                                                               | jen -              |   |  |
|----------------------------------------------------------------------------------------------------|--------------------|---|--|
| in getrennten Browsern h                                                                                            | nintereinander     |   |  |
| O in getrennten Browsern u                                                                                          | untereinander      |   |  |
|                                                                                                    |                    |   |  |
| dabei folgende Browser stand                                                                                        | lardmäßig anzeigen |   |  |
| dabei folgende Browser stand<br>RE-/Kassenbuchungen<br>Lohnstundenbuchungen                                         | lardmäßig anzeigen | ] |  |
| dabei folgende Browser stand<br>RE-/Kassenbuchungen<br>Lohnstundenbuchungen<br>Lagerbuchungen<br>December Bechungen | lardmäßig anzeigen |   |  |

Abbildung 22: Weiteres Optionen

Hier stellen Sie ein, wie die Darstellung des Buchungs-Browsers aussehen soll. Lesen Sie weiter unten dazu weiter beim Punkt Buchungsbrowser.

Stellen Sie den Punkt auf **in getrennte Browser untereinander**, haben Sie außerdem noch die Möglichkeit, die Tabellen abzuschalten, die Sie nie sehen möchten. Arbeiten Sie also nicht mit dem Lager, entfernen Sie das Häkchen bei **Lagerbuchungen**. Beachten Sie außerdem dann den Hinweis an dieser Stelle des Dialoges.

Service Unter Service verbirgt sich ein weiteres Menü:

| Weiteres Hilfe                                   |   |                                                  |
|--------------------------------------------------|---|--------------------------------------------------|
| <table-of-contents> Optionen</table-of-contents> |   | -                                                |
| Service                                          | • | Ist-Buchungen neu einlesen Summen reorganisieren |
|                                                  |   | 😰 Ist-Buchungen bereinigen                       |

Abbildung 23: Menü Service

Der Menüeintrag **Ist-Buchungen neu einlesen** sorgt dafür, dass immer alle in den Kostenmodulen erzeugten Ist-Buchungen auch in der Nachkalkulation ankommen.

Wenn Sie gerade in der Nachkalkulation arbeiten und ein anderer Anwender an einem anderen Netzwerkarbeitsplatz bucht Lohnstunden oder Eingangsrechnungen auf dies Projekt, werden die noch <u>nicht</u> dargestellt. Erst beim erneuten Öffnen dieser Nachkalkulation würden diese Buchungen zur Verfügung stehen. Wählen Sie aber diesen Menüpunkt an, werden alle Kostenmodule nach projektbezogenen Buchungen durchsucht und die passenden für dieses aktuell geöffnete Projekt werden dargestellt. Ihre Anzeige wird also aktualisiert.

Der Menüpunkt **Summen reorganisieren**, errechnet die Summen des Soll-/Ist-Vergleiches neu.

Über den Menüpunkt **Ist-Buchungen bereinigen** können Sie die Buchungen aus der Nachkalkulation entfernen, deren Projektzuordnung sich in den Erfassungsmodulen geändert hat oder wenn die Buchungen ganz gelöscht wurden.

Beachten Sie: Die Funktion kann nicht rückgängig gemacht werden.

#### 29.3.2 Die Symbolleiste

| De 👂 💐 💐 🕄 🤀 |
|--------------|
|--------------|

Abbildung 24: Die Symbolleiste

Pull-Down-Menüs über die Menüleiste sind übersichtlich. Symbole bringen Sie aber auch etwas schneller ans Ziel. Diese Symbole spiegeln wieder:

Das Symbol **RE** ruft den Buchungsdialog des Rechnungseinganges auf. Die Projektzuordnung ist automatisch gesetzt.

Das Symbol **Lohn** ruft automatisch den Erfassungsdialog der Lohnstundenerfassung auf. Die Projektzuordnung ist automatisch gesetzt.

Das Symbol **Material** ruft automatisch die Materialdaten auf. Wählen Sie dann das Material aus, das Sie übernehmen wollen und ordnen es dann zu.

Das Symbol **Leistung** ruft automatisch die Leistungsdaten auf. Wählen Sie dann die Leistung aus, die Sie übernehmen wollen und ordnen sie dann zu.

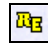

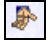

|   | _ |
|---|---|
| _ |   |

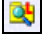

Das Symbol freie allgemeine Buchung öffnet folgenden Dialog:

| lgemeine Buo                                                           | hung                                                     |      |                                                   |                              |     |
|------------------------------------------------------------------------|----------------------------------------------------------|------|---------------------------------------------------|------------------------------|-----|
| Datum<br>Betreff                                                       | 09.05.2008                                               |      |                                                   |                              |     |
| Lohnsatz EK                                                            | 0,00 €                                                   | C Ze | t 0,00 Mir                                        | uten =                       | 0 h |
| Lohn-EK<br>pausch. Lohn<br>MatEK<br>Kupfer-EK<br>Geräte-EK<br>Fremd-EK | 0,00 €<br>0,00 €<br>0,00 €<br>0,00 €<br>0,00 €<br>0,00 € |      | Cu-Gewicht<br>Cu-Kennzahl<br>akt. Kupfernotierung | 0,000 kg<br>0,000<br>560,000 |     |
| Summe je ME<br>Menge<br>Netto                                          | 0,00 €<br>0,00 €<br>1,00000<br>0,00 €                    |      |                                                   |                              |     |

Abbildung 25: freie allgemeine Buchung erstellen

Geben Sie hier den Buchungstext an.

Hinterlegen Sie ggfs. die Zeit und den Lohnstundensatz-EK. Oder geben Sie einfach pauschalen Lohn, wenn Sie nicht mit der Lohnstundenerfassung arbeiten wollen.

Geben Sie die Werte für andere Kostenarten ein. Selbst die Kupferanteile von entsprechenden Materialien können Sie hier hinterlegen.

Sind Sie mit der Buchung fertig, klicken Sie auf die Schaltfläche **OK** und diese Buchung ist in der Nachkalkulation.

Im Buchungsbrowser werden immer nur die Kostenbuchungen angezeigt, die dem Projekt an sich, einem Dokument innerhalb des Projektes oder einem Titel innerhalb des Dokumentes oder einer Position innerhalb eines Titels unter Beachtung der Aufsummierung der darunterliegenden Buchungen angezeigt. Wechseln Sie also mal z.B. einen Titel, kann es durchaus vorkommen, dass gar keine Buchungen angezeigt werden, weil auf diesen Titel noch keine Zuordnung von Kostenbuchungen erfolgte. Klicken Sie allerdings auf dieses Symbol wird die Begrenzung der Anzeige auf nur zugeordnete Positionen aufgehoben und es werden immer alle Kostenbuchungen an jeder Stelle des Projektbaumes angezeigt.

**-11** 

**a** 

Die Symbolleiste kann auch direkt im Bearbeitungsfenster mit der rechten Maustaste aufgerufen werden:

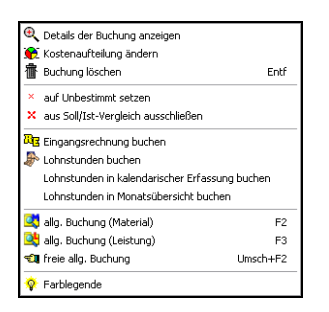

Abbildung 26: Menü rechte Maustaste bei Buchungen

#### 29.3.3 Der Buchungs-Browser

Hier werden Ihre Buchungen angezeigt entsprechend den jeweiligen Kostenmodulen.

Je nachdem, wie Sie den Browser in den Optionen eingestellt haben, hat der Browser unterschiedliche Darstellungen.

- Mit Registern
- Jeweils separate Tabellen
- Gesamtansicht aller Buchungen

| Rechnungseingang/Kasse Stundenerfassung Lagerbuchungen allgemeine Buchungen |          |           |            |          |                 |        |  |  |
|-----------------------------------------------------------------------------|----------|-----------|------------|----------|-----------------|--------|--|--|
| LfdNr.                                                                      | BelegNr. | Lieferant | Belegdatum | Netto    | Betreff         | 1_     |  |  |
| 0800007                                                                     | 41325    | 70001     | 07.05.2008 | 800,00   | Fremdleistungen |        |  |  |
| 0800002                                                                     | 0787     | 70000     | 13.03.2008 | 1.000,00 | Material        | 1      |  |  |
|                                                                             |          |           |            |          |                 | Z.     |  |  |
|                                                                             |          |           |            |          |                 | •      |  |  |
| <                                                                           |          |           |            |          |                 | *<br>* |  |  |

Mit Registern

Abbildung 27: Der Buchungsbrowser 1 mit Register

Oder:

|           | Rechnungseingang/Kasse |                  |           |            |            |             |             |          |              |          |       |
|-----------|------------------------|------------------|-----------|------------|------------|-------------|-------------|----------|--------------|----------|-------|
| Separate  | LfdNr.                 | BelegNr.         | Lieferant | Belegdatum | Netto      | Betreff     |             |          |              | 7        | 7     |
|           | 0800007                | 41325            | 70001     | 07.05.2008 | 800,       | 00 Fremdle  | istungen    |          |              | 1        | 2     |
| 1 abellen | 0800002                | 0787             | 70000     | 13.03.2008 | 1.000,     | 00 Material |             |          |              |          | £     |
|           |                        |                  |           |            |            |             |             |          |              |          | 1     |
|           | <                      |                  |           |            |            |             |             |          |              | >        | 5     |
|           |                        |                  |           |            |            |             |             |          |              |          |       |
|           | PersNr.                | Mitarbeiter      |           | Lohnart ge | ebucht für | Nettozeit   | Lohnsatz EK | Faktor   | pausch. Lohn | Betrag 7 | -     |
|           |                        |                  |           |            |            |             |             |          |              | 1        |       |
|           |                        |                  |           |            |            |             |             |          |              | -/       | L     |
|           |                        |                  |           |            |            |             |             |          |              | 1        | er al |
|           | < .                    |                  |           |            |            |             |             |          |              | > 5      | 5     |
|           | - Lagert               | c Lagerbuchungen |           |            |            |             |             |          |              |          |       |
|           | Lieferant              | Nummer           | gebucht   | am Menge   | ME         | mittL EK    | Betrag      | Kurztext |              | 7        | 7     |
|           |                        |                  | -         |            |            |             |             |          |              |          | ;     |
|           |                        |                  |           |            |            |             |             |          |              | 1        |       |
|           |                        |                  |           |            |            |             |             |          |              | 7        | 5     |
|           | <                      |                  |           |            |            |             |             |          |              | > 2      | -     |
|           |                        | aine Ruchungen   |           |            |            |             |             |          |              |          | 1     |
|           | Lief /Gew              | Nummer           | Menge     | ME         | Betrag     | Kurztext    |             |          |              | 17       | -     |
|           | LIGHTORD               |                  | mongo     | 1114       | Donag      | TOPECON     |             |          |              |          | :     |
|           |                        |                  |           |            |            |             |             |          |              | /        | 1     |
|           |                        |                  |           |            |            |             |             |          |              | 7        | - 1   |
|           |                        |                  |           |            |            |             |             |          |              | 2        | =     |
|           | <                      |                  |           |            |            |             |             |          |              | > 2      | =     |

#### 29.3 Neue Nachkalkulation erstellen

Abbildung 28: Der Buchungsbrowser mit separaten Tabellen

Oder die Gesamtansicht:

| esamt | -          | In               | [D-1-31  | Data adata a | N-0-     | p               |          | ٦ |
|-------|------------|------------------|----------|--------------|----------|-----------------|----------|---|
|       | T yr       | U Buchungsart    | belegNr. | Belegdatum   |          | Inected         |          |   |
|       |            | Eingangsrechnung | 41325    | 07.05.2008   | 800,00   | Fremaleistungen | 7        | - |
|       | <b>M</b> 3 | Eingangsrechnung | 0/8/     | 13.03.2008   | 1.000,00 | Material        |          |   |
|       |            |                  |          |              |          |                 |          |   |
|       |            |                  |          |              |          |                 |          |   |
|       |            |                  |          |              |          |                 |          |   |
|       |            |                  |          |              |          |                 | 1        |   |
|       |            |                  |          |              |          |                 |          |   |
|       |            |                  |          |              |          |                 |          |   |
|       |            |                  |          |              |          |                 |          |   |
|       |            |                  |          |              |          |                 | 1        |   |
|       |            |                  |          |              |          |                 |          |   |
|       |            |                  |          |              |          |                 |          |   |
|       |            |                  |          |              |          |                 |          |   |
|       |            |                  |          |              |          |                 | _        |   |
|       |            |                  |          |              |          |                 | •        | 1 |
|       |            |                  |          |              |          |                 |          |   |
|       |            |                  |          |              |          |                 |          |   |
|       |            |                  |          |              |          |                 |          |   |
|       |            |                  |          |              |          |                 | ¥        | ; |
|       |            |                  |          |              |          |                 |          |   |
|       |            |                  |          |              |          |                 |          |   |
|       |            |                  |          |              |          |                 |          |   |
|       |            |                  |          |              |          |                 | _        |   |
|       |            |                  |          |              |          |                 | <b>-</b> | - |
|       | <          | 222              |          |              |          |                 | >        |   |

#### Abbildung 29: Der Buchungsbraowser mit Gesamtansicht

#### 29.3.4 Der tabellarische Soll-/Ist-Vergleich

Der Soll-/Ist-Vergleich stellt die Soll-Zahlen entsprechend der ausgewählten Position dar und errechnet die Differenz für jede einzelne Spalte.

Stehen Sie also auf einer Position des Soll-Wert-Dokumentes werden die Soll-Zahlen und die der Position zugeordneten Ist-Zahlen mit den Differenzen angezeigt.

Stehen Sie auf einem Titel des Soll-Wert-Dokumentes werden die Soll-Zahlen und die dem Titel zugeordneten Ist-Zahlen mit den Differenzen angezeigt. Untergeordnete Positionen und/oder Untertitel werden aufsummiert.

Stehen Sie auf einem Soll-Wert-Dokument werden die Soll-Zahlen und die dem Dokument zugeordneten Ist-Zahlen mit den Differenzen angezeigt. Untergeordnete Positionen, Untertitel und/oder Titel werden aufsummiert.

Stehen Sie auf dem Projekt an sich werden die Soll-Zahlen und die dem Projekt zugeordneten Ist-Zahlen mit den Differenzen angezeigt. Untergeordnete Positionen, Untertitel, Titel und/oder Dokumente werden aufsummiert.

Entsprechend der Farbunterlegung der Differenzzellen erkennen Sie, ob Sie sich im positiven oder im negativen Differenzbereich befinden.

|                      | Stunden          | ø<br>Lohnsatz | Lohn gesamt | Material | Geriðle | Frend-<br>leistungen | sonstige<br>Leistungen | Kosten gesamt | Verkauf  | Erbag    | Pauschal<br>enthalten |
|----------------------|------------------|---------------|-------------|----------|---------|----------------------|------------------------|---------------|----------|----------|-----------------------|
| Sal                  | 132,833          | 19,44         | 2582,28     | 7105,34  | 0,00    | 0,00                 | 0,00                   | 9687,62       | 12091,45 | 2403,83  | 0,00                  |
| lat                  | 0,000            | 0.00          | 0,00        | 1000.00  | 0,00    | 0.00                 | 0,00                   | 1000.00       |          | 10291,45 |                       |
| Differenz            | 132,833          | 19,44         | 2582,28     | 5305.34  | 0,00    | 0.00                 | 0,00                   | 7887,62       |          | -7887,62 |                       |
| ausgewählte Position | Projekt/Kit. 000 | 03/08         |             |          |         |                      |                        |               |          |          |                       |

Abbildung 30: Der tabellarische Soll-/Ist-Vergleich

## 29.3.5 Der graphische Soll-/Ist-Vergleich

Der graphische Soll-/Ist-Vergleich erfüllt die gleichen Anforderungen wie der tabellarische Soll-/Ist-Vergleich, nur mit dem Unterschied, dass die entsprechenden Zahlenwerte als Diagrammbalken angezeigt werden. Die Differenz ergibt sich dann durch den optischen Vergleich. Um die genauen Zahlenwerte zu erkennen, können Sie mit der Maus einen entsprechenden Balkenabschnitt berühren. Im gelben Hint wird Ihnen dann der zugeordnete Wert angezeigt.

Unterschiedliche Farbabstufungen lassen Sie unterschiedliche Kostenbestandteile erkennen.

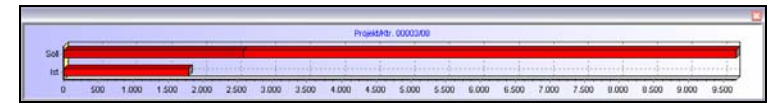

Abbildung 31: Der graphische Soll-/Ist-Vergleich

## 29.4 Bearbeiten einer Nachkalkulation

Um eine schon angelegte Nachkalkulation weiter zu bearbeiten und zu vervollständigen oder auszuwerten, klicken Sie auf die Schaltfläche **Bearbeiten**. Es öffnet sich ein Auswahldialog, in dem alle bisher erstellten Nachkalkulationen aufgelistet sind:

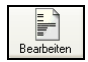

| ?{j Auswa<br>Num<br>Be         | ahl 👜<br>mer 00003<br>zug Projek         | Liste                            | h Etiki<br>Kunde | ett 🔣 Optionen<br>en-Nr 10003 Suche Kunden<br>Projekt/Ktr. 00003/08                                                     | Image: Weight of the second second |
|--------------------------------|------------------------------------------|----------------------------------|------------------|----------------------------------------------------------------------------------------------------|----------------------------------------------------------------------------------------------------|
| De<br>Da<br>etzte Änder<br>Sta | atum 06.05.<br>atum 06.05.<br>atus nicht | 2008<br>2008 14:08<br>festgelegt |                  | Kunde Weiteres Zusatz<br>Familie<br>Heinz Neumann<br>Gartenstraße 35<br>19061 Schwerin<br>Tel 0385/4152637<br>Fax 0385/ | Suche nach Betreff, Überschr.                                                                                                    |
| Nummer                         | Kunden-Nr                                | Kunde                            | Betra            | Funk U17273851245                                                                                                    | Datum                                                                                                    |
| 00001/05                       | 10000                                    | NEUMANN                          | Sani<br>Sani     | tärinstallation komplett<br>tär                                                                                         | 28.04.2005<br>06.05.2008                                                                                                    |
|                                |                                          |                                  |                  |                                                                                                    |                                                                                                    |

Abbildung 32: Auswahl einer Nachkalkulation

Sie wählen eine Nachkalkulation mit einem Doppelklick auf diese oder mit einem Klick auf die Schaltfläche **OK** aus, nachdem Sie die entsprechende Nachkalkulation markiert haben.

Die Nachkalkulation öffnet sich:

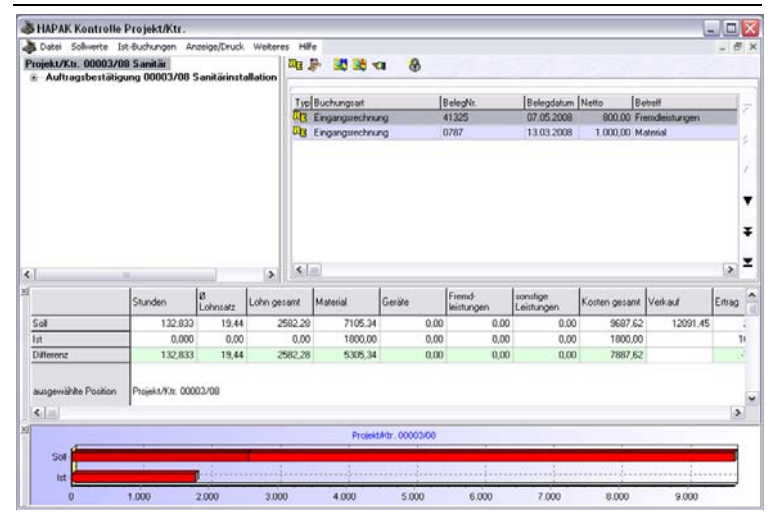

29.4 Bearbeiten einer Nachkalkulation

Abbildung 33: Nachkalkulation zur Bearbeitung ausgewählt

Hier stehen Sie auch, wenn Sie eine Neue Nachkalkulation angelegt haben.

Das Bearbeitungsfenster ist leer. Außer dem zugeordneten Soll-Wert-Dokument befindet sich noch keine weitere Angabe darin. Im tabellarischen und im graphischen Soll-Ist-Vergleich erkennen Sie nur Sollwerte.

Gehen wir davon, dass Sie die Kostenbuchungen in den jeweiligen Kostenmodulen (Rechnungseingang, Lohnstundenerfassung, Kassenbuch, Lager etc.) buchen.

Wenn Sie innerhalb der Kostenmodule gebucht haben, könnte Ihre Nachkalkulation nämlich gleich nach dem Öffnen etwas so aussehen:

| Projekt/kr. 00003/08 Sanikiinstelletion Auftragsbestelligung 00003/08 Sanikiinstelletion Typ Buckingset Typ Buckingset Typ Buc      | Datei Sollwerte                                 | Ist-Buchungen An                                               | zeige/Druck                                     | Weiteres H                                      | lfe -                                                      |                                |                                              |                                                |                                                |                     | - 5           |
|----------------------------------------------------------------------------------------------------|-------------------------------------------------|----------------------------------------------------------------|-------------------------------------------------|-------------------------------------------------|------------------------------------------------------------|--------------------------------|----------------------------------------------|------------------------------------------------|------------------------------------------------|---------------------|---------------|
| Sol         Studen         Edward         Fremd         Southargen         Fremd         Southargen         Southargen         Sout                                                                                                    | rojekt/Ktr. 00003<br>÷ Auftragsbestä            | i/08 Sanitär<br>tigung 00003/08 S                              | anitärinst                                      | allation                                        | P 20 20 4                                                  | a 🚷                            |                                              | 33                                             | 10.31                                          | 3/73                |               |
| Sol         Stunden         Ennynginechnung         Freindeitungen         Stunden         Stunden                                                                                                    |                                                 |                                                                |                                                 | Ty                                              | Buchungsart                                                |                                | BelegNr.                                     | Belegdatum                                     | Netto Be                                       | obell               |               |
| Sol         Sol         Sol <td></td> <td></td> <td></td> <td>40</td> <td>Ergingheiter</td> <td></td> <td>41976</td> <td>07.05.0000</td> <td>800.00 5-</td> <td></td> <td></td>                                                                                                    |                                                 |                                                                |                                                 | 40                                              | Ergingheiter                                               |                                | 41976                                        | 07.05.0000                                     | 800.00 5-                                      |                     |               |
| Sude         Dotor Protected         Occursor         Dotor Protected           Sude         Lohn plotescell         05.05.2000         176.00 / Ade I 2           Sude         Studen         Convector         Studen         Convector           Sude         132.032         19.44         2582.20         7165.34         0.00         0.00         9607.62         12091.45           Sude         132.033         19.44         2582.20         7165.34         0.00         0.00         9607.62         12091.45           Int         16.000         19.59         312.00         1000.00         0.00         0.00         2172.00           Deference         116.803         0.005         2270.28         5355.34         0.000         0.00         7575.62           ProsetMitr.c0000000         500         FrometMitr.c0000000         500         7575.62         12091.45                                                                                                    |                                                 |                                                                |                                                 |                                                 | Engangstechnu                                              | ng                             | \$1325                                       | 07.05.2008                                     | 100,00 Pr                                      | endeistungen        |               |
| Control         Control         Control <t< td=""><td></td><td></td><td></td><td>6</td><td>Loho Mihatrael</td><td>0</td><td></td><td>05.05.2008</td><td>176.00 A</td><td>fuel 2</td><td></td></t<>                                                                                                    |                                                 |                                                                |                                                 | 6                                               | Loho Mihatrael                                             | 0                              |                                              | 05.05.2008                                     | 176.00 A                                       | fuel 2              |               |
| Sunder         Bunder         Colnstarz<br>Lohn gesant         Material         Gesite         Immonun         Contingent<br>Ling         Kotten gesant         Verhaut         Em           Sait         122.032         19.44         2502.20         7105.34         0.00         0.00         0.00         9607.62         12091.45           Int         16.0000         19.50         372.00         1800.00         0.00         0.00         0.00         27175.62           Projekt.Wite 00002.000         -         -         -         -         -         -         -         -                                                                                                    |                                                 |                                                                |                                                 |                                                 |                                                            |                                |                                              |                                                |                                                |                     |               |
| Sail         132.032         19.44         2502.20         71.05.34         0.00         0.00         0.00         9607.62         12091.45           Int         16.000         19.55         312.00         1600.00         0.00         0.00         0.00         2112.00           Unterror:         116.633         000         2270.28         5305.34         0.00         0.00         0.00         7975.62           sugerwikke Position         Projekt.Viti. 00003.00         Fromektietr00003.00         500         500         500         500         500         500         500         500         500         500         500         500         500         500         500         500         500         500         500         500         500         500         500         500         500         500         500         500         500         500         500         500         500         500         500         500         500         500         500         500         500         500         500         500         500         500         500         500         500         500         500         500         500         500         500         500         500                                                                                                    | 1                                               |                                                                |                                                 | 3 4                                             |                                                            |                                |                                              |                                                |                                                |                     | >             |
| Int 16,000 13,50 132,00 1000,00 0,00 0,00 0,00 2112,00 DMmemer<br>116,633 0,00 2270,28 5305,34 0,00 0,00 0,00 7975,62 augenvik/te Position<br>sugenvik/te Position<br>Projekt.Mrz. 00003,00 Projekt.Mrz. 00003,00 Projekt.Mrz. 00 | 1                                               | Stunden                                                        | 8<br>Lohnsatz                                   | > <                                             | Material                                                   | Gerate                         | Fremd                                        | sonstige<br>Leistungen                         | Kosten gesant                                  | Verkaul             | ><br>geth3    |
| Difference         115,633         0.06         2270,28         5306,34         0.00         0.00         7575,62           ausgewählte Position         Projekt/r/cz         00002,00         -         -         -         -         -         -         -         -         -         -         -         -         -         -         -         -         -         -         -         -         -         -         -         -         -         -         -         -         -         -         -         -         -         -         -         -         -         -         -         -         -         -         -         -         -         -         -         -         -         -         -         -         -         -         -         -         -         -         -         -         -         -         -         -         -         -         -         -         -         -         -         -         -         -         -         -         -         -         -         -         -         -         -         -         -         -         -         -         -         -         -                                                                                                    | Sol                                             | Stunden 132.833                                                | 8<br>Lohnsatz<br>19.44                          | John gesamt                                     | Material<br>2 7105.34                                      | Gerate<br>0.00                 | Fremd<br>leistungen<br>0.00                  | sonstige<br>Leistungen<br>0.00                 | Kosten gesamt<br>9687,62                       | Verkaul<br>12091.45 | Settag        |
| susgeniähle Position Physicity/10: 00002-08                                                                                                    | Soli                                            | Stunden<br>132:833<br>15,000                                   | 8<br>Lohnsatz<br>19,44<br>19,50                 | > <                                             | Material<br>9 7105.34<br>9 1800.00                         | Geráře<br>0.00<br>0.00         | Frend-<br>leistungen<br>0.00<br>0.00         | zonstige<br>Leistungen<br>0.00<br>0.00         | Kosten gesamt<br>9687.62<br>2112.00            | Verkauf<br>12091.45 | (>)<br>Entrag |
| ProjektMrx.0000000                                                                                                    | Soll<br>Ist<br>Diffetersz                       | Stunden<br>122.833<br>16.000<br>116.833                        | 8<br>Lohnsatz<br>19,44<br>19,50<br>-0,06        | > 5<br>Lohn gesant<br>2582.2<br>312.0<br>2270.2 | Material<br>0 7105.34<br>0 1800.00<br>8 5305.34            | Geräte<br>0.00<br>0.00<br>0.00 | Fremd<br>leistungen<br>0.00<br>0.00<br>0,00  | zonstige<br>Leistungen<br>0.00<br>0.00<br>0.00 | Kosten gesamt<br>9687.62<br>2112.00<br>7575.62 | Verkauf<br>12091,45 | (>)<br>geth3  |
| Sof                                                                                                    | Soll<br>Ist<br>Differenz<br>ausgewählte Positio | Stunden<br>122.833<br>16.000<br>116,833<br>n Projekt./Kit. 000 | 8<br>Lohnsatz<br>19,44<br>19,50<br>-0,06        | Lohn gesant<br>2502.2<br>312.0<br>2270.2        | Material<br>9 7105.24<br>0 1800.00<br>8 5305.34            | Geräte<br>0.00<br>0.00<br>0.00 | Fremd-<br>leistungen<br>0.00<br>0.00<br>0.00 | sonstige<br>Leistungen<br>0.00<br>0.00<br>0.00 | Kosten gesamt<br>9687.62<br>2112.00<br>7575.62 | Verkauf<br>12091.45 | Entrag        |
|                                                                                                    | Soll<br>Ist<br>Differenz<br>ausgewählte Positio | Stunden<br>122.833<br>16.000<br>116.833<br>n Projekt/Ktr. 0000 | 8<br>Lohnsatz<br>19,44<br>19,50<br>0.06<br>0.06 | > <                                             | Material<br>0 7105.34<br>0 1000.00<br>8 5305.34<br>Projekt | Geräte<br>0.00<br>0,00<br>0,00 | Fremd<br>keistungen<br>0.00<br>0.00<br>0.00  | sonstige<br>Leistungen<br>0.00<br>0.00<br>0.00 | Kosten gesant<br>9687.62<br>2112.00<br>7575.62 | Veikauf<br>12091.45 | 2<br>Dethal   |

29.4 Bearbeiten einer Nachkalkulation

Abbildung 34: Nachkalkulation mit nichtzugeordneten Buchungen

Sie erkennen in der Gesamtansicht alle Buchungen und im tabellarischen sowie im graphischen Soll-Ist-Vergleich die entsprechenden Ist-Summen. Die errechneten Differenzen werden dargestellt.

Alle Buchungen sind hellblau hinterlegt. Dies bedeutet, es sind alles Buchungen, die zwar zum Projekt gehören, aber sie sind nicht einem bestimmten Dokument, einem Titel(Untertitel) oder einer Position eines Dokumentes zugeordnet. Diese unbestimmten Buchungen mit Ihren Summen werden hier nur angezeigt, weil Sie nach dem Öffnen einer Nachkalkulation oben links auf dem entsprechenden Projekt stehen.

#### 29.4.1 Zuordnen

Sie erkennen in der Gesamtansicht alle Buchungen und im tabellarischen sowie im graphischen Soll-Ist-Vergleich die entsprechenden Ist-Summen. Alle Buchungen sind hellblau hinterlegt. Dies bedeutet, es sind alles Buchungen, die zwar zum Projekt gehören, aber sie sind nicht einem bestimmten Dokument, einem Titel(Untertitel) oder einer Position eines Dokumentes zugeordnet. Diese unbestimmten Buchungen mit Ihren Summen werden hier nur angezeigt, weil Sie nach dem Öffnen einer Nachkalkulation oben links auf dem entsprechenden Projekt stehen. Würden Sie im Dokumentbaum etwas weiter runter scrollen oder ein Soll-Wert-Dokument anklicken, würden die Buchungen verschwinden und die Ist-Werte in den Darstellungen würden wieder auf Null gesetzt.

Übergeordnete Titel/Untertitel oder Dokumente summieren selbstverständlich die darunter liegende Werte auf. Sie erkennen dann anhand der Farbhinterlegung der dann dargestellten Buchungen, dass sie zugeordnet sind (grün), einer anderen Position zugeordnet sind (weiß). Nichtzugeordnete Buchungen (hellblau) sind nur über das Projekt an sich sichtbar.

Farblegende

| 🍣 Farblegende für Ist-Buchungen                                                                                                    | X |
|----------------------------------------------------------------------------------------------------|---|
| Buchung ist unbestimmt     Buchung ist einer untergeordneten Soll-Position zugeordnet     Buchung ist der ausgewählten Soll-Position direkt zugeordnet     Buchung ist aus dem Soll/Ist-Vergleich ausgeschlossen |   |

Abbildung 35: Farblegende

Sie können auf verschiedenste Arten und Weisen unbestimmte Buchungen einer Zeile des Projektes zuordnen

- Mit Drag & Drop
- Mit rechter Maustaste an der ausgewählten Projektposition

Über die rechte Maustaste weicht das Menü ab, je nachdem, auf welcher Projektposition Sie stehen und die rechte Maustaste drücken. Stehen Sie auf dem Projekt selbst oder auf einem Dokument des Projektes, sieht das Menü so aus:

| al al | ausgewählten Soll/Ist-Vergleich drucken<br>gesamten Soll/Ist-Vergleich drucken |
|-------|--------------------------------------------------------------------------------|
| 2 🖸   | Ist-Buchungen zuordnen<br>Ist-Buchungen von Dokument übernehmen                |
|       | Soll-Dokumente festlegen                                                       |

Abbildung 36: Zuordnen zu einem Projekt o. Dokument

Stehen Sie auf einer Dokument-Position und klicken die rechte Maustaste, sieht das Menü nur so aus:

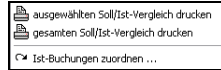

Abbildung 37: Zuordnen zu einer Dokument-Position

Das erste Menü (rechte Maustaste auf dem Projekt oder eines Soll-Wert-Dokumentes) ist ein Menüpunkt **Ist-Buchungen zuordnen** vorhanden.

Ist-Buchungen übernehmen

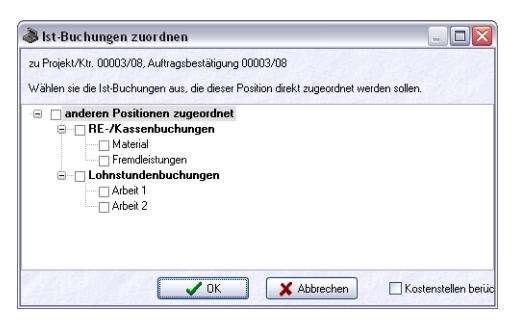

Abbildung 38: alle unbestimmten Buchungen übernehmen

Mit diesem Menüpunkt können Sie auf eine Schlag alle nicht zugeordneten Buchungen diesem Projekt oder dem ausgewählten Dokument zuordnen.

Das macht durchaus Sinn, weil Sie z.B. gar keine Zeit haben, alle einzelnen Buchungen einer bestimmten Position zuzuordnen.

Setzen Sie dazu den Haken in das Kästchen und klicken anschließend auf **OK**. Danach sollte Ihr Bildschirm etwa Folgendes zeigen:

| HAPAK Kontrolle                                                  | Projekt/Ktr.                                                                                                    | zeige Druck                                                                         | Weiteres Hil                                  | te               |                  |                      |                        |               | 6                  |        | X   |
|------------------------------------------------------------------|----------------------------------------------------------------------------------------------------|-------------------------------------------------------------------------------------|-----------------------------------------------|------------------|------------------|----------------------|------------------------|---------------|--------------------|--------|-----|
| <ul> <li>Auftragsbestätig</li> <li>1. Kall- und</li> </ul>       | ung 00003/08 9                                                                                                    | anitärinst                                                                          | allati 🔨 🛺                                    | P 20 20 -        | a 🖇              |                      |                        |               |                    |        |     |
|                                                                  | wasserstation Cost<br>Auren, Venible and 2                                                                                | noClear RD<br>Subehor fur                                                           | Typ                                           | Buchungsart      | 1                | BelegNr.             | Belegdatum             | Netto B       | streff             |        | -   |
| -1.3 Zieka                                                       | lationspumpe mit A                                                                                                    | maturen un                                                                          | IIZ AB                                        | Engingenetro     | rų (             | 1797                 | 12/02/2009             | 1.000 00 M    | alera)             |        |     |
| -1.4 Unip                                                        | ipe Mehrschichtver                                                                                                    | bundtohr bis                                                                        | 20 x                                          | Eingangstechnu   | ng i             | 41325                | 07.05.2008             | 800,00 Fr     | endeistungen       |        |     |
| 1.6 Seh                                                          | auchisolierung Cost                                                                                                    | toFley 1000                                                                         | PI T                                          | Lohn (Arbeitszei | 0                |                      | 05.05.2008             | 136,00 A      | beit 1             |        |     |
| -1.7 Kall-                                                       | oder Warnwassera                                                                                                    | nschluß hen                                                                         | teller                                        | Lohn (Arbeitszei | 0                |                      | 05.05.2008             | 176,00 A      | beit 2             |        | E   |
| 1.10 Fen<br>-1.11 Fes<br>-1.12 Dru<br>-1.13 Arm<br>-1.14 Wr<br>< | rieitung Verschraub<br>schtraum-Schrumph<br>chrohr PE-HD 32x<br>chhumverschraubu<br>kel Plasson 32mm<br>Stunden<br>67.167 | endkappe Calpex<br>2.9mm PN 1<br>ng Placcon 1<br>90 Grad<br>8<br>Lohensatz<br>19.44 | Sani<br>alpex<br>25<br>30<br>2<br>Lohn gesant | Material         | Grazite          | Frend-<br>leistungen | sonstige<br>Leistungen | Kosten gesamt | Verkaul<br>4213.74 | Entrag | * * |
| 500                                                              | 67,167                                                                                                    | 19,44                                                                               | 1305,72                                       | 2009,15          | 0,00             | 0,00                 | 0,00                   | 3314,87       | 4213,74            |        |     |
| 国<br><b>日</b>                                                    | 16.000                                                                                                    | 19.50                                                                               | 312.00                                        | 1800,00          | 0,00             | 0.00                 | 0.00                   | 2112.00       | -                  | -      |     |
| ausgewählte Position                                             | Projekt/Kir. 000<br>Auftragsbestiðig<br>Position 1. Kalt-                                                                 | 03/08<br>ung 00003/1<br>und Warnw                                                   | 193,72<br>18<br>asserleitungen                | 209,15           | 0,00             | 0,00                 | 0.00                   | 1202,87       |                    |        |     |
| Sol                                                              | Pro                                                                                                    | jekskar 000                                                                         | 03/08 Auftrageb                               | estiligung 00003 | W18 Position 1 K | st. und Warmwa       | usserleitungen M       | erge 1        |                    |        |     |
|                                                                  |                                                                                                    |                                                                                     |                                               |                  |                  |                      |                        |               |                    |        |     |
| lot -                                                            |                                                                                                    |                                                                                     |                                               |                  |                  | _                    |                        |               |                    |        |     |

29.4 Bearbeiten einer Nachkalkulation

Abbildung 39: Alle unbestimmten Buchungen zugeordnet

Sie erkennen nun, dass im Projektbaum die Auftragsbestätigung markiert ist und rechts alle Buchungen grün dargestellt sind.

Spielen Sie einfach mal mit den Browseransichten. Diese wechseln Sie unter Weiteres-Optionen.

So sieht das aus mit Registern. Klicken Sie einfach auf die Register, um die anderen Buchungen zu betrachten.

| HAPAK KO    | ontrolle Proje                                       | kt/Ktr.                                      | an lan Mariak                               | 101-2-11-1               | Lillia .  |            |                  |                      |                        |                 | 1       |       | X    |
|-------------|------------------------------------------------------|----------------------------------------------|---------------------------------------------|--------------------------|-----------|------------|------------------|----------------------|------------------------|-----------------|---------|-------|------|
| Cater Son   | werce isc-boor                                       | ungen An                                     | Deige/Lifuck                                | wetteres                 | riere .   | -          |                  |                      |                        |                 |         | - 1   | 21.0 |
| ∋ 1.K       | alt- und Warn<br>1.1 Hauswasse                       | wasserlei<br>station Cost                    | tungen<br>noClear RD                        | 1- 0                     | Rechnung  | seingang/f | atte Stunder     | verfassung Lag       | erbuchungen a          | Igemeine Buchur | gen     |       |      |
| -           | 1.2 Amaturen,<br>1.3 Zirkulations                    | /entile und 2<br>sumpe mit A                 | Zubehör für 1<br>maturen un                 | We and Z                 | LídNr.    | BelegNr.   | Lie              | erant Belegdatu      | m Netto                | Betreff         |         |       | E    |
| -           | 1.4 Unippe Mel<br>1.5 Schlauchise<br>1.6 Schlauchise | erung Cost<br>lierung Cost<br>lierung Cost   | bundrohr bis<br>noFlex 100%<br>noFlex 100%  | 20 ×<br>1 Pi<br>1 Pi     | 0800007   | 41325      | 70               | 01 07.05.200         | 8 800.00               | Fremdleistungen |         |       | 5    |
|             | 1.9 Femleitung<br>1.9 Femleitung                     | arriiwassera<br>Duorohr Calj<br>Verschraubi  | nschluß hero<br>pex ab Lage<br>ing Calpex S | rteler<br>r115-<br>lanit |           |            |                  |                      |                        |                 |         |       | 1    |
|             | 1.10 Femleitung<br>1.11 Feuchtraut                   | -Verschraub<br>n-Schrumpfe                   | xing Calpex<br>andkappe Ci                  | Sanil<br>alpex           |           |            |                  |                      |                        |                 |         |       | •    |
| _           | 1.12 Drucktohr<br>1.13 Areschlusse                   | PE-HD 32x                                    | 2.9mm PN 1                                  | 25                       |           |            |                  |                      |                        |                 |         |       | Ŧ    |
| <           | 1.14 Winkel Pla                                      | sson 32mm                                    | 90 Grad                                     | >                        | < [       |            |                  |                      |                        |                 |         | >     | Ŧ    |
| M           | Stur                                                 | den                                          | 8<br>Lohnsatz                               | Lohn gesan               | Mate      | nial       | Geräte           | Frend-<br>leistungen | sonstige<br>Leistungen | Kosten gesamt   | Verkauf | Entra | - 0  |
| Sol         |                                                      | 67,167                                       | 19,44                                       | 1305                     | 5,72      | 2009,15    | 0.0              | 0,0                  | 0.00                   | 3314,97         | 4213.74 | 1     | -    |
| İst         |                                                      | 16,000                                       | 19,50                                       | 312                      | 2,00      | 1800,00    | 0,0              | 0.0                  | 0.00                   | 2112,00         |         |       | 1    |
| Differenz   |                                                      | 51,167                                       | -0,05                                       | 993                      | 3,72      | 209,15     | 0,0              | 0,0                  | 0,00                   | 1202,87         |         |       |      |
| ausgewählte | Position Proj<br>Auth<br>Position                    | sku/Kir. 000<br>agsbestälig<br>tion 1. Kall- | 03/08<br>ung 00003/1<br>und Warnw           | 08<br>asserleitunge      | n         |            |                  |                      |                        |                 |         | 6     | ~    |
| X           |                                                      | Pro                                          | jekt.Mtr. 000                               | 03/00 Auftra             | gsbestik) | ung 00000  | 108 Position 1.1 | (at- und Warmw       | asserietungen M        | tenge 1         |         |       |      |
| Sol         |                                                      | 4                                            | - 41                                        |                          |           |            |                  |                      |                        |                 |         |       |      |
|             |                                                      |                                              |                                             |                          |           |            |                  |                      |                        |                 |         |       |      |

29.4 Bearbeiten einer Nachkalkulation

Abbildung 40: Andere Ansicht (andere Register beachten)

Sie wollen jede Buchungsart als separate Tabelle haben: Stellen Sie die entsprechende Ansicht unter **Weiteres-Optionen** ein.

| Date: Soluents 12 & Buttingen: AcetigsDiruk: Weters: Http: Auftraugbestäligung 00003/00 Sontäinistallet, Auftraugbestäligung 00003/00 Sontäinistallet, I. Haurwestertietingen I. Haurwestertietingen I. Haurw                                                                                                    |          | -          |
|----------------------------------------------------------------------------------------------------|----------|------------|
| Autrospheritäisinga 00002/00 Sankäinistalainen     IL Alauvasteritäisinga 00002/00 Sankäinistalainen     IL Alauvasteritäinen Conoclea RD -1     I. Harvasteritäinen Conoclea RD -1     I. Harvasteritäinen RD -1     I. Harvasteritäinen RD -1     I. Harvas                                                                                                    |          | 2          |
| Exati und Warmszesteinkungen     Fil. Kati und Warmszesteinkungen     Fil. Kati und Warmszesteinkungen     Fil. Kati und Warmszesteinkungen (Satis     Fil. 2 Annohum, Vernik und Zuterbeite 19 Wei     Fil. 2 Annohum, Vernik und Zuterbeite 20 w     Fil. 2 Annohum, Vernik und Zuterbeite 20 w     Fil. 2 Annohum, Vernik und Zuterbeite 20 w     Fil. 2 Annohum, Vernik und Zuterbeite 20 w     Fil. 2 Annohum, Vernik und Zuterbeite 20 w     Fil. 2 Annohum, Vernik und Zuterbeite 20 w     Fil. 2 Annohum, Vernik und Zuterbeite 20 w     Fil. 2 Annohum, Vernik und Zuterbeite 20 w     Fil. 2 Annohum, Vernik und Zuterbeite 20 w     Fil. 2 Annohum, Vernik und Zuterbeite 20 w     Fil. 2 Annohum, Vernik und Zuterbeite 20 w     Fil. 2 Durchterbeiter 20 w     Fil. 2 Zuterbeiter 20 w     Fil. 2 Zuterbeiter 20 zuterbeiter 20 w     Fil. 2 Zuterbeiter 20 zuterbeiter 20 w     Fil. 2 Zuterbeiter 20 w     Fil. 2 Zuterbeiter 20 w     Fil. 2 Zuterbeiter 20 w     Fil. 2 Zuterbeiter 20 w     Fil. 2 Zuterbeiter 20 w     Fil. 2 Zuterbeiter 20 w     Fil. 2 Zuterbeiter 20 w     Fil. 2 Zuterbeiter 20 w     Fil. 2 Zu                                                                                                    |          |            |
| I. Hauvestereitation ConcoCeer RD 11     In Housestereitation ConcoCeer RD 11     Identity Electrication ConcoCeer RD 12     Identity Electrication ConcoCeer RD 12     Identity Electrication C                                                                                                    |          | >          |
| 1-2 Amoteon, Venitz und Zuterio tei Veni,     1-3 Zahudran, Venitz und Zuterio tei Veni,     1-3 Zahudran, Venitz und Zuterio tei Venitz     1-4 Unige Mithersheiteretundente tei Zuterio     1-5 Schlaczheitereng Canadra 1-10 Unit Mitheret     1-5 Schlaczheitereng Canadra 1-10 Unit Mitheret     1-7 Karlo Venitz und Zuterio tei Venitz     1-10 Erentetung Venitz hausen Zahlar 1-10 Erentetung Venitz hausen Zahlar 1-10 Erentetung Venitz Hausen Zahlar 1-10 Erentetung Venitz Hausen Zahlar 1-10 Erentetung Venitz Hausen Zahlar 1-10 Erentetung Venitz Hausen Zahlar 1-10 Erentetung Venitz Hausen Zahlar 1-10 Erentetung Venitz Hausen Zahlar 1-10 Erentetung Venitz Hausen Zahlar 1-10 Erentetung Venitz Hausen Zahlar 1                                                                                                    |          | >          |
| 1.3 Ziń uktównych w któru któru                                                                                                    |          | >          |
| 14 Urope Mehrschörberburdebt be 20v         680007         41325         70001         07.05.5008         800,000         Ferndeistungen           15.5 Schlachseinung ControlFes 1001 VF         15.5 Schlachseinung ControlFes 1001 VF         6         6         6         6         6         6         6         6         6         6         6         6         6         6         6         6         6         6         6         6         6         6         6         6         6         6         6         6         6         6         6         6         6         6         6         6         6         6         6         6         6         6         6         6         6         6         6         6         6         6         6         6         6         6         6         6         6         6         6         6         6         6         6         6         6         6         6         6         6         6         6         6         6         6         6         6         6         6         6         6         6         6         6         6         6         6         6         6         6                                                                                                    |          | >          |
| 1.5 Solvachisolang Controllers 1001 PT     1.6 Solvachisolang Controllers 1001 PT     1.6 Solvachisolang Controllers 1001 PT     1.7 Kał odel Warmasianemocháli Intelder     1.8 Foneblang/Venchradung Calger Sant     1.10 Foneblang/Venchradung Calger Sant     1.10 Foneblang/Venchradung Calger Sant     1.11 Foneblang/Venchradung Calger Sant     1.12 Douchoft PT 410 20 2 mm P1 125     1.13 Anotharwentha Ange Calger     1.12 Douchoft PT 410 20 2 mm P1 125     1.13 Anotharwentharwentharge Tann 9     1.13 Controller Pt 125     1.13 Anotharwentharwentharge Tann 9     1.13 Controller Pt 125     1.13 Anotharwentharwentharge Tann 9     1.13 Controller Pt 125     1.13 Anotharwentharwentharbentharge Tann 9                                                                                                    |          | >          |
| 1.6 Schlachzeinen grünnerfeis 1003 PF     17 Karl der Varmanserenzen klar instellen     18 Ferlehung Dosorh Caper ab Loger 15     1.9 Ferlehung Verschwachs Bir tetellen     1.0 Ferlehung Verschwach Grüne Sant,     1.10 Ferlehung Verschwach Grüne Sant,     1.11 Frackhauserschwang Caper Sant,     1.12 Anachkauserschwang Caper Sant,     1.12 Anachkauserschwang Santon 1 30                                                                                                    |          | >          |
| T. 7 Kał ode Warmissiesanoch kili heidele<br>1.8 Fenelang Storek Care a Loge Stat.<br>1.9 Fenelang Venchang Care Stat.<br>1.10 Fenelang Venchang Care Stat.<br>1.11 Fenelang Venchang Care Stat.<br>1.12 Ducksch PEHO 32: 2 min PH 125<br>1.13 Enachtaur editor kare genon 1.33<br>1.14 Deck State Penol. 125<br>1.13 Enachtaur editor kare genon 1.33<br>1.15 Enachtaur editor kare genon 1.33<br>1.15 Enachtaur editor kare genon 1.33<br>1.15 Enachtaur editor kare genon 1.33<br>1.15 Enachtaur editor kare genon 1.33<br>1.15 Enachtaur editor kare genon 1.35<br>1.15 Enachtaur editor kare genon 1.35<br>1.15 Enachtaur editor kare genon 1.3 |          |            |
| 1.8 Ferelehung Duroch Cabers ab Loop 15.     1.9 Ferelehung Verschraubung Cabers Sant,     1.10 Ferelehung Verschraubung Cabers Sant,     1.11 Frankhnum Schnungferndlager Cabers     1.12 Funkhnum Schnungferndlager Cabers     1.12 Funkh                                                                                                    |          | -          |
| 1.9 Fereinburg/Verochnauburg Cabes Sant,      Pers. Mr.   Mitabeleie   Lohrnadz Def Sant,      1.10 Franchiours Official Sant,      1.11 Franchiours Official Sant,      200004 Hubert Missig 001 05:05:2008 0.000 22:00     1.12 Purchauser Schwarthurg Famon 1:3.5     1.13 Anothkursverbirdungs Famon 1:3.5     ()                                                                                                    |          |            |
| 1.10 Ferriehung-Verschnungkong Caleer Sank     1.11 Fearthaum Schnungferdillippe Caleer     1.12 Deuthaum Schnungferdillippe Caleer     1.12 Deuthaum Schnungferdillippe Caleer     1.13 Anochkunverschaubung Bannon 1 30     ()                                                                                                    | Faktor   | pa         |
| 111 Fauchtvam Schungferdrage Collem     112 Fauchtvam Schungferdrage Collem     112 Anochkanvenschaubung Pisson 1 30     (     )                                                                                                    | 3,5      | <b>m</b> . |
| - 1.12 Drucksohr PE-HD 32x 2 9mm PN 125<br>113 Annohkussvenschkaubung Flasson ¶ 30<br>€                                                                                                    | 10       | 00         |
| 1 13 Anochiussvencheubung Plasson ¶ 32                                                                                                    |          |            |
| 1111 C 10 00 00 00 00 00 00 00 00 00 00 00 00                                                                                                    |          | >          |
| -1.14 Winkel Plasson Jamm 30 Grad                                                                                                    |          |            |
| 1.15 Edelstahkohr Sanpress 28x1 2mm Lagerbuchungen                                                                                                    |          |            |
| B Z. Abwasserleitungen Lieferant Nummer gebucht am Menge ME mitt EK Betrag                                                                                                    | Kurztest |            |
| 2.1 Roly HT-Rotstrich DN 100 x 1000mm 1 n                                                                                                    |          |            |
| -2.2 Roly HT-Rotatich DN 70 x 1000mm ¶ m                                                                                                    |          | _          |
| -2.3 Rohr HT-Rotstrich DN 50 x 500mm 1 m.                                                                                                    |          |            |
| -2.4 Abwasseranschild hestellen und maßlich                                                                                                    |          | >          |
| 2.5 Schutzschlauch CosmoFilex PE 5 x 50mr                                                                                                    |          |            |
| 2.6 Schutzschlauch CosmoFlex PE 5.x 70mr allgemeine Buchungen                                                                                                    |          |            |
| 2.7 Schutzschlauch CosmoFlex PE 5 x 100m Lief./Gew. Nummer Menge ME Betrag Kurstext                                                                                                    |          |            |
| 2.8 Fentgablaul / Leckwasser Abgang 50mm                                                                                                    |          |            |
| - 2.9 Duristrohranischluss flexibel DN 50 - 100                                                                                                    |          |            |
| 3. Sanitare Einrichtung                                                                                                    |          |            |
| -3.1 Waschmaschnenanschluß mit Geratever                                                                                                    |          |            |
| 12 Wandersha PWatchoelakte-ston Likiter                                                                                                    |          | >          |
|                                                                                                    |          |            |
| Stunden B Lohnsatz Lohn gesamt Material Geräte Interno- Londsge Kosten gesamt Verk                                                                                                    | aut      | Entra      |
| al 67,167 19,44 1305,72 2009,15 0,00 0,00 0,00 3314,87                                                                                                    | 4213,24  |            |
| at 16.000 19.50 312.00 100.00 0.00 0.00 2112.00                                                                                                    |          |            |
| Differenz 51,167 0.06 993.72 209.15 0.00 0.00 0.00 1202.87                                                                                                    |          |            |
| Projekt/Kir 00003/09                                                                                                    |          |            |
| Auftragibest/Bigung 00003/08                                                                                                    |          |            |
| Position 1. Kall- und Warmwasserleitungen                                                                                                    |          |            |
| c                                                                                                    |          |            |
|                                                                                                    |          |            |
| Projekt/Ktr. 00003/06 Auftragsbestätigung 00003/06 Position 1. Kati- und Warmwasserlebungen Menge 1                                                                                                    |          |            |
| 24                                                                                                    | 1        | -          |
|                                                                                                    |          | 1          |
|                                                                                                    |          | 4          |
| 0 200 400 800 800 1.000 1.200 1.400 1.800 1.800 2.000 2.200 2.400 2.500 2.800 3                                                                                                    | 300 3.2  | 200        |

29.4 Bearbeiten einer Nachkalkulation

Abbildung 41: Andere Ansicht (separate Tabellen)

Der Menüeintrag Ist-Buchungen von Dokument übernehmen

Ist-Buchungen zuordnen

| 4 | ausgewählten Soll/Ist-Vergleich drucken<br>gesamten Soll/Ist-Vergleich drucken |
|---|--------------------------------------------------------------------------------|
| 2 | Ist-Buchungen zuordnen                                                         |

Abbildung 42: Ist-Buchungen übernehmen

steht Ihnen an jeder Stelle des Projektbaumes zur Verfügung, außer bei Positionen. Hiermit können Sie vorhandene zugeordnete Buchungen eines Dokumentes der jeweiligen Projektposition zuordnen:

Klicken Sie diesen Menüpunkt an, öffnet sich folgendes Zuordnungsfenster:

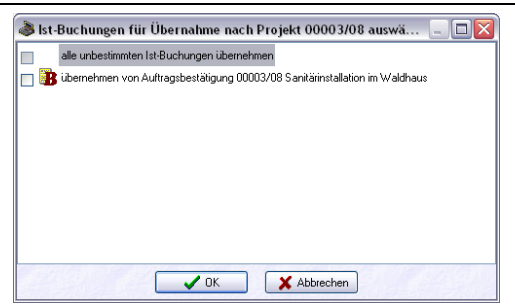

29.4 Bearbeiten einer Nachkalkulation

Abbildung 43: Ist-Buchungen für Zuordnung auswählen

Setzen Sie einfach einen Haken an die Auftragsbestätigung.

Zuordnungen müssen auch rückgängig gemacht werden können. Buchungen, die eigentlich nicht auf dieses Projekt gehören, weil sie falsch zugeordnet sind, müssen gelöscht werden können. Oder Sie wollen einfach eine bestimmte Buchung aus dem Soll-/Ist-Vergleich ausschliessen, um die Frage Was wäre wenn zu beantworten.

Hierbei hilft uns der Browser mit den dargestellten Buchungen. Klicken Sie mit der rechten Maustaste auf eine zugeordnete Position, erscheint folgendes Menü (Ausschnitt):

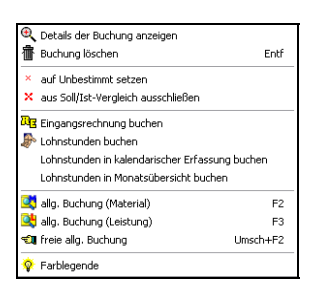

Abbildung 44: Buchungen revidieren

Mit dem ersten Menüeintrag lassen Sie sich Details zur Buchung anzeigen,

Zuordnungen aufheben Der zweite Menüeintrag öffnet die Buchung, um Änderungen vorzunehmen. Lesen dazu im nächsten Kapitel Buchungen ändernweiter.

Der Menüeintrag **Buchung löschen** entfernt die Buchung aus der Nachkalkulation und der Soll-/Ist-Vergleich wird zahlenmäßig neu berechnet. Die ursprüngliche Buchung an sich in den Kostenmodulen bleibt logischerweise erhalten.

Mit dem Menüeintrag **auf Unbestimmt setzen**, heben Sie die bisherige Zuordnung der Kostenbuchung zu einer Position des Projekt baumes auf. Sie wird wieder farblich blau dargestellt und befindet sich somit wieder unter dem Projekt an sich. So können Sie eine erneute Zuordnung zu einer anderen Position des Projektbaumes tätigen.

Mit dem Menüeintrag **aus Soll-/Ist-Vergleich ausschliessen**, nehmen die die ausgewählte Buchung aus der aktuellen Differenzberechnung heraus. Dies könnte dann der Fall sein, wenn sie mit den Zahlen "spielen" wollen. Was wäre wenn....?

Mit dem Menüeintrag, hier **Eingangsrechnung buchen**, erstellen Sie im jeweiligen Kostenmodul eine weitere Buchung.

**<u>Grundsatz</u>**: Die Änderungen der Buchungen in der Nachkalkulation haben nur Einfluß auf die Aufteilung in Kostenarten. Andere Änderungen sind in der Nachkalkulation nicht möglich.

Aber Änderungen sind auch nötig. Dazu folgendes Beispiel:

Sie buchen über den Rechnungseingang eine Rechnung ein, die ein Subunternehmer Ihnen gestellt hat. Sie buchen diese Rechnung auf das Kostenkonto Fremdleistungen und tätigen eine Projektzuordnung. Eine Aufteilung in Kostenarten wird im Rechnungseingang versäumt oder absichtlich nicht gemacht.

In der entsprechenden Nachkalkulation für dieses Projekt kommt diese Rechnung aber als Material-Buchung an. Das ist logischerweise falsch. Also müssen Sie die Rechnung ändern und die entsprechenden Kostenanteile korrigieren.

Hier hilft die rechte Maustaste:

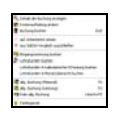

Abbildung 45: Menü rechte Maustaste bei Buchungen

Klicken Sie auf die Schaltfläche **Kostenaufteilung ändern**, öffnet sich folgender Dialog wie im Rechnungseingang:

| RE-Nettobetrag   | 1.000,00 € | 🗸 ОК        |
|------------------|------------|-------------|
| Materialkosten   | 1.000,00 € | X Abbrecher |
| Gerätekosten     | 0,00 €     |             |
| Fremdleistungen  | € 0,00     |             |
| Sonstiges        | € 0,00     |             |
| offene Differenz | 0,00 €     |             |

Abbildung 46: Aufteilung Kostenarten

#### **Hintergrund**

Im Rechnungseingang wird auf Kostenkonten gebucht. Diese Kostenkonten haben aber keinen Einfluß auf die Zuordnung der Kostenbestandteile in der Nachkalkulation, weil hier nicht mit Kostenkonten gearbeitet wird.

Tragen Sie nun den Wert zum richtigen Kostenbestandteil ein oder splitten Sie sogar auf. Kontrollieren Sie die Buchung. Klicken Sie anschließend auf die Schaltfläche **OK**. Der Dialog schließt sich.

Klicken Sie nun in der Menüleiste auf **Weiteres-Service-Ist-Buchungen neu einlesen** und die Buchung wird im Soll-Ist-Vergleich aktualisiert/korrigiert.

#### 29.4.2 Auswertungen

Soll- und Ist-Vergleiche zu drucken und Differenzen zu betrachten, ist wohl nur ein Teil einer Nachkalkulation.

Mindestens genauso wichtig sind Analysen, die Sie mit dem gewonnenen Zahlenmaterial erstellen können. So zum Beispiel könnten Sie den tatsächlichen Baufortschritt mit den bis dato aufgelaufenen Kosten vergleichen. Entsprechen diese Kosten dem Baufortschritt? Wird zu langsam gearbeitet, weil schon 60 % der geplanten Zeit verbraucht ist, der Bauleiter aber den Baufortschritt mit 40 % beziffert? Wo liegen die Ursachen, dass sonstige Kosten auflaufen, die nicht geplant waren? Müssen Regreßmaßnahmen eingeführt werden?

Solche und ähnliche Fragestellungen fordern Antworten. Die Analyse hier soll Ihnen zumindest helfen, solche Antworten zu finden.